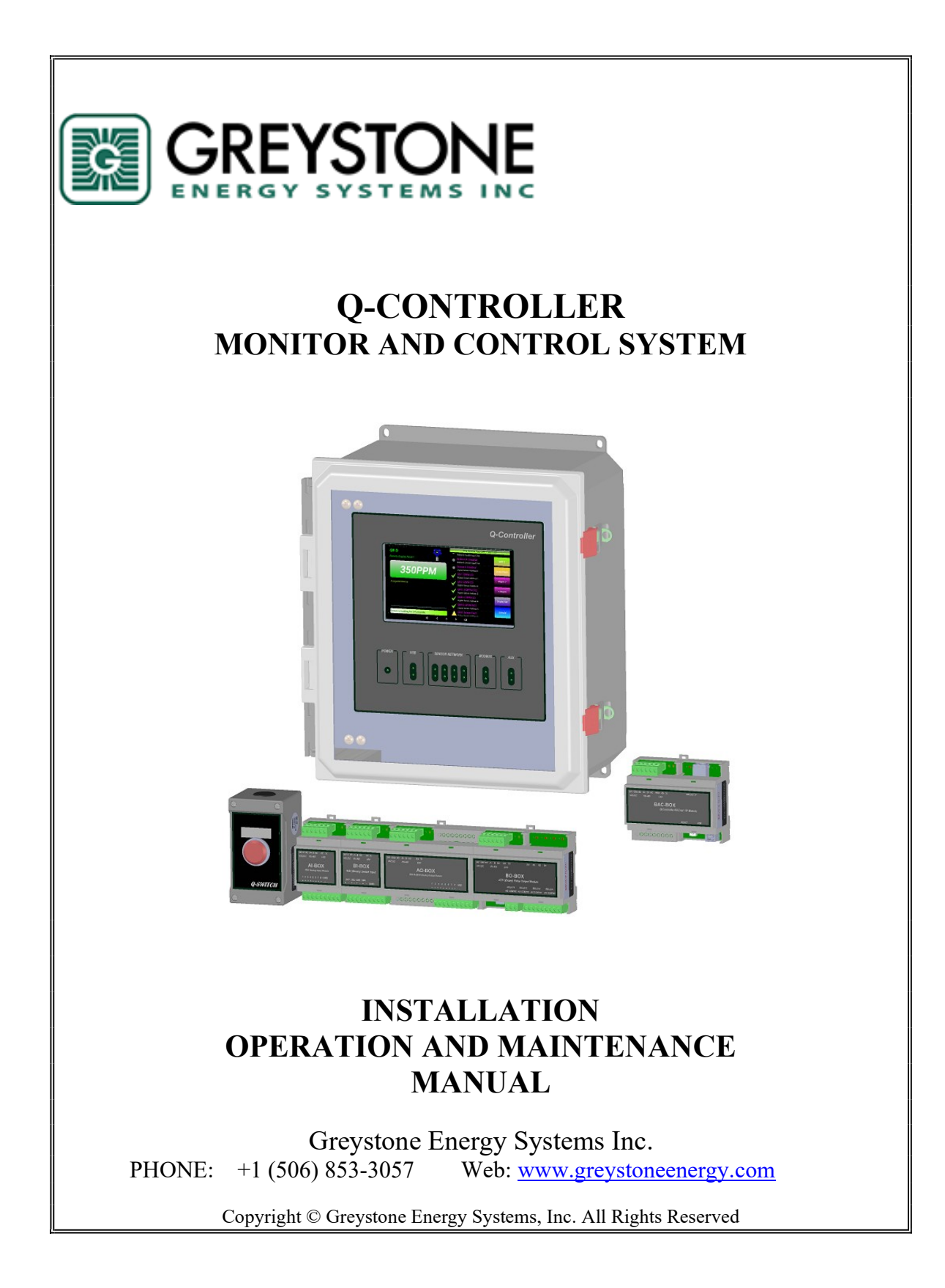

#### TABLE OF CONTENTS

| 2       GENERAL SYSTEM OVERVIEW                                                                                                    | 1 | GLOS            | SARY                                   | 3             |
|----------------------------------------------------------------------------------------------------|---|-----------------|----------------------------------------|---------------|
| 3       Q-CONTROLLER SPECIFICATIONS                                                                                                    | 2 | GENE            | RAL SYSTEM OVERVIEW                    | 4             |
| 3       Q-CONTROLLER SPECIFICATIONS                                                                                                    |   |                 |                                        |               |
| 4       Q-CONTROLLER INSTALLATION       8         4.1       TYPE AND LOCATION       8         4.2       METHOD       8         4.3       POSITIONING       8         4.4       CABLING       8         4.5       CONNECTORS       8         4.6       MOUNT INSTALLATION       9         4.7       POWER REQUIREMENTS       9         4.8       RS-485 INSTALLATION       11         5       Q-CONTROLLER FUNCTIONS       14         5.1       INITIAL STARTUP       14         5.2       System SETTINGS       15         5.2.1       System Options       15         5.2.2       Display Options       19         5.2.3       Other System Settings       20         5.3.1       Name Devices and Addressing       23         5.3.1       Name Devices and Addressing       23         5.3.2       Auto Scan & Config       24         5.3.3       Switch Input for AI-Box       24         5.3.4       Cal 4-20mA Input for AI-Box       24         5.3.5       Switch Input Setup       27         5.3.6       Sensor Setup       27         5.3.7       Shitch Input Setu                                                                                            | 3 | Q-CO            | NTROLLER SPECIFICATIONS                | 5             |
| 4.1       TYPE AND LOCATION       8         4.2       METHOD       8         4.3       POSITIONING       8         4.4       CABLING       8         4.4       CABLING       8         4.4       CABLING       8         4.5       CONNECTORS       8         4.6       MOUNT INSTALLATION       9         4.7       POWER REQUIREMENTS       9         4.8       RS-485 INSTALLATION       11         5       Q-CONTROLLER FUNCTIONS       14         5.1       INITIAL STARTUP       14         5.2       System Options       15         5.2.1       System Options       15         5.2.2       Display Options       19         5.2.3       Other System Settings       20         5.3.4       Name Devices and Addressing       23         5.3.1       Name Devices and Addressing       23         5.3.2       Auto Scan & Config       24         5.3.3       Cal 4-20mA Input for AI-Box       24         5.3.4       Cal 4-20mA Output for AO-Box       25         5.3.5       Switch Input Setup       27         5.3.6       Sensor Setup       29                                                                                                    | 4 | Q-CO            | NTROLLER INSTALLATION                  | 8             |
| 4.2       METHOD       8         4.3       POSITIONING       8         4.4       CABLING       8         4.5       CONNECTORS       8         4.6       MOUNT INSTALLATION       9         4.7       POWER REQUIREMENTS       9         4.8       RS-485 INSTALLATION       11         5       Q-CONTROLLER FUNCTIONS       14         5.1       INITIAL STARTUP       14         5.2       System SetTINGS       15         5.2.1       System Options       15         5.2.2       Display Options       19         5.3.3       Setup Devices       23         5.3.1       Name Devices and Addressing       23         5.3.2       Auto Scan & Config       24         5.3.3       Cal 4-20m A Input for Al-Box       24         5.3.4       Cal 4-20m A Output for AO-Box       25         5.3.5       Switch Input Setup       27         5.3.6       Sensor Setup       29         5.3.7       Al (Analog Input) Setup       31         5.3.8       Scheduler Setup       33         5.3.9       Relay Setup       36         5.3.9       Relay Setup       36<                                                                                                    |   | 4.1 T           | YPE AND LOCATION                       | 8             |
| 4.3       POSITIONING       8         4.4       CABLING       8         4.5       CONNECTORS       8         4.6       MOUNT INSTALLATION       9         4.7       POWER REQUIREMENTS       9         4.8       RS-485 INSTALLATION       11         5       Q-CONTROLLER FUNCTIONS       14         5.1       INITIAL STARTUP       14         5.2       System Settings       15         5.2.1       System Options       15         5.2.2       Display Options       15         5.2.3       Other System Settings       20         5.3       SETUP DEVICES       23         5.3.1       Name Devices and Addressing       23         5.3.2       Auto Scan & Config       24         5.3.3       Cal 4-20mA Input for AI-Box       24         5.3.4       Cal 4-20mA Output for AO-Box       25         5.3.5       Switch Input Setup       27         5.3.6       Sensor Setup       29         5.3.7       Al (Analog Input) Setup       31         5.3.8       Scheduler Setup       32         5.3.9       Relay Setup       33         5.3.10       Buzzer/Strobe/H                                                                                            |   | 4.2 M           | ETHOD                                  | 8             |
| 4.4       CABLING       8         4.5       CONNECTORS       8         4.6       MOUNT INSTALLATION       9         4.7       POWER REQUIREMENTS       9         4.8       RS-485 INSTALLATION       9         5 <b>Q-CONTROLLER FUNCTIONS</b> 14         5.1       INITIAL STARTUP       14         5.2       System SetTINGS       15         5.2.1       System Options       15         5.2.2       Display Options       19         5.2.3       Other System Settings       20         5.3       SETUP DEVICES       23         5.3.1       Name Devices and Addressing       23         5.3.2       Auto Scan & Config       24         5.3.3       Cal 4-20mA Input for AI-Box       24         5.3.4       Cal 4-20mA Output for AO-Box       25         5.3.5       Switch Input Setup       27         5.3.6       Sensor Setup       29         5.3.7       AI (Analog Input) Setup       31         5.3.8       Scheduler Setup       32         5.3.9       Relay Setup       33         5.3.11       AO (Analog Output) Setup       34         5.3.9 <t< th=""><th></th><th>4.3 Pc</th><th>DSITIONING</th><th> 8</th></t<>                                  |   | 4.3 Pc          | DSITIONING                             | 8             |
| 4.5       CONNECTORS       8         4.6       MOUNT INSTALLATION       9         4.7       POWER REQUIREMENTS       9         4.8       RS-485 INSTALLATION       11         5       Q-CONTROLLER FUNCTIONS       14         5.1       INITIAL STARTUP       14         5.2       System Options       15         5.2.1       System Options       15         5.2.2       Display Options       19         5.2.3       Other System Settings       20         5.3       SETUP DEVICES       23         5.3.1       Name Devices and Addressing       23         5.3.2       Auto Scan & Config       24         5.3.3       Cal 4-20mA Input for AI-Box       24         5.3.4       Cal 4-20mA Output for AO-Box       25         5.3.5       Switch Input Setup       27         5.3.6       Sensor Setup       29         5.3.7       AI (Analog Input) Setup       31         5.3.8       Scheduler Setup       32         5.3.9       Relay Setup       33         5.3.10       Buzzer/Strobe/Horn Setup       38         5.4       MODULE ADDRESS SETTING       39         5.5 </th <th></th> <th>4.4 C.</th> <th>ABLING</th> <th> 8</th>                          |   | 4.4 C.          | ABLING                                 | 8             |
| 4.6       MOUNT INSTALLATION       9         4.7       POWER REQUIREMENTS       9         4.8       RS-485 INSTALLATION       11         5       Q-CONTROLLER FUNCTIONS       14         5.1       INITIAL STARTUP       14         5.2       System Options       15         5.2.1       System Options       15         5.2.2       Display Options       19         5.3.3       Other System Settings       20         5.3.1       Name Devices and Addressing       23         5.3.2       Auto Scan & Config       24         5.3.3       Cal 4-20mA Input for AI-Box       24         5.3.4       Cal 4-20mA Output for AO-Box       25         5.3.5       Switch Input Setup       27         5.3.6       Sensor Setup       29         5.3.7       AI (Analog Input) Setup       31         5.3.8       Scheduler Setup       32         5.3.9       Relay Setup       33         5.3.10       Buzzer/Strobe/Horn Setup       38         5.4       MODULE ADDRESS SETTING       38         5.4       MODULE ADDRESS SETTING       39         5.5       MONITORING MODE       44                                                                                  |   | 4.5 C           | ONNECTORS                              | 8             |
| 4.7       POWER REQUIREMENTS       9         4.8       RS-485 INSTALLATION       11         5       Q-CONTROLLER FUNCTIONS       14         5.1       INITIAL STARTUP       14         5.2       System Settings       15         5.2.1       System Options       15         5.2.2       Display Options       19         5.2.3       Other System Settings       20         5.3       SETUP DEVICES       23         5.3.1       Name Devices and Addressing       23         5.3.2       Auto Scan & Config       24         5.3.3       Cal 4-20mA Input for AI-Box       24         5.3.4       Cal 4-20mA Output for AO-Box       25         5.3.5       Switch Input Setup       27         5.3.6       Sensor Setup       29         5.3.7       Al (Analog Input) Setup       31         5.3.9       Relay Setup       32         5.3.9       Relay Setup       36         5.3.10       Buzzer/Strobe/Horn Setup       36         5.3.11       AO (Analog Output) Setup       38         5.4       MODULE ADDRESS SETTING       39         5.5       MONITORING MODE       42                                                                                    |   | 4.6 M           | OUNT INSTALLATION                      | 9             |
| 4.8       RS-485 INSTALLATION       11         5       Q-CONTROLLER FUNCTIONS       14         5.1       INITIAL STARTUP       14         5.2       System Settings       15         5.2.1       System Options       15         5.2.2       Display Options       19         5.2.3       Other System Settings       20         5.3       SETUP DEVICES       23         5.3.1       Name Devices and Addressing       23         5.3.2       Auto Scan & Config       24         5.3.3       Cal 4-20mA Input for AI-Box       24         5.3.4       Cal 4-20mA Input for AO-Box       25         5.3.5       Switch Input Setup       27         5.3.6       Sensor Setup       29         5.3.7       Al (Analog Input) Setup       31         5.3.8       Scheduler Setup       32         5.3.9       Relay Setup       33         5.3.10       Buzzer/Strobe/Horn Setup       36         5.3       MODULE ADDRESS SETTING       39         5.4       MODULE ADDRESS SETTING       39         5.5       MONITORING MODE       42         5.6       TESTING MODE       44 <td< th=""><th></th><th>4.7 Pc</th><th>OWER REQUIREMENTS</th><th>9</th></td<>             |   | 4.7 Pc          | OWER REQUIREMENTS                      | 9             |
| 5       Q-CONTROLLER FUNCTIONS       14         5.1       INITIAL STARTUP       14         5.2       SYSTEM SETTINGS       15         5.2.1       System Options       15         5.2.2       Display Options       19         5.3.3       Other System Settings       20         5.3       SETUP DEVICES       23         5.3.1       Name Devices and Addressing       23         5.3.2       Auto Scan & Config       24         5.3.3       Cal 4-20mA Input for AI-Box       24         5.3.4       Cal 4-20mA Output for AO-Box       25         5.3.5       Switch Input Setup       27         5.3.6       Sensor Setup       29         5.3.7       A1 (Analog Input) Setup       31         5.3.8       Scheduler Setup       32         5.3.9       Relay Setup       33         5.3.1       AO (Analog Output) Setup       33         5.3.1       AO (Analog Output) Setup       38         5.4       MODULE ADDRESS SETTING       39         5.5       MONITORING MODE       43         5.7       DATALOGGING MODE       44         5.7.1       View Datalog in Table       44 <t< th=""><th></th><th>4.8 R</th><th>S-485 INSTALLATION</th><th> 11</th></t<> |   | 4.8 R           | S-485 INSTALLATION                     | 11            |
| 5.1       INITIAL STARTUP       14         5.2       SYSTEM SETTINGS       15         5.2.1       System Options       15         5.2.2       Display Options       19         5.3.3       Other System Settings       20         5.3       SETUP DEVICES       23         5.3.1       Name Devices and Addressing       23         5.3.2       Auto Scan & Config       24         5.3.3       Cal 4-20mA Input for AI-Box       24         5.3.4       Cal 4-20mA Output for AO-Box       25         5.3.5       Switch Input Setup       27         5.3.6       Sensor Setup       29         5.3.7       AI (Analog Input) Setup       31         5.3.8       Scheduler Setup       32         5.3.9       Relay Setup       33         5.3.10       Buzzer/Strobe/Horn Setup       36         5.3.11       AO (Analog Output) Setup       38         5.4       MODULE ADDRESS SETTING       39         5.5       MONITORING MODE       42         5.6       TESTING MODE       43         5.7.1       View Datalog in Table       44         5.7.2       View Sensor and AI in Graphic Drawing       45                                                              | 5 | <b>O-CO</b>     | NTROLLER FUNCTIONS                     | 14            |
| 5.1       INITAL STARTOR       14         5.2       System Options       15         5.2.1       System Options       19         5.2.2       Display Options       19         5.3.3       Other System Settings       20         5.3       SETUP DEVICES       23         5.3.1       Name Devices and Addressing       23         5.3.2       Auto Scan & Config       24         5.3.3       Cal 4-20mA Input for AI-Box       24         5.3.4       Cal 4-20mA Output for AO-Box       25         5.3.5       Switch Input Setup       27         5.3.6       Sensor Setup       29         5.3.7       AI (Analog Input) Setup       31         5.3.8       Scheduler Setup       32         5.3.9       Relay Setup       33         5.3.10       Buzzer/Strobe/Horn Setup       36         5.3.11       AO (Analog Output) Setup       38         5.4       MODULE ADDRESS SETTING       39         5.5       MONTRORING MODE       42         5.6       TESTING MODE       42         5.7       DATALOGGING MODE       44         5.7.1       View Sensor and AI in Graphic Drawing       45 <th></th> <th>51 IN</th> <th></th> <th>1/</th>                        |   | 51 IN           |                                        | 1/            |
| 5.2       System Options       15         5.2.1       System Options       19         5.2.2       Display Options       19         5.2.3       Other System Settings       20         5.3       SETUP DEVICES       23         5.3.1       Name Devices and Addressing       23         5.3.2       Auto Scan & Config       24         5.3.3       Cal 4-20mA Input for AI-Box       24         5.3.4       Cal 4-20mA Output for AO-Box       25         5.3.5       Switch Input Setup       27         5.3.6       Sensor Setup       29         5.3.7       AI (Analog Input) Setup       31         5.3.8       Scheduler Setup       32         5.3.9       Relay Setup       33         5.3.10       Buzzer/Strobe/Horn Setup       36         5.3       Setting Mode       42         5.4       Module Address Setting       39         5.5       MONITORING MODE       42         5.6       Testing Mode       43         5.7       DATALOGGING MODE       44         5.7.2       View Sensor and AI in Graphic Drawing       45         5.7.3       View Event Log in Table       45                                                                           |   | 5.1 IN $5.2$ Sy | VSTEM SETTINCS                         | 14            |
| 5.2.1       System Options                                                                                                    |   | 521             | Sustan Ontions                         | 15            |
| 5.2.2       Display Opinistic       17         5.2.3       Other System Settings       20         5.3       SETUP DEVICES.       23         5.3.1       Name Devices and Addressing.       23         5.3.2       Auto Scan & Config       24         5.3.3       Cal 4-20mA Input for AI-Box.       24         5.3.4       Cal 4-20mA Output for AO-Box       25         5.3.5       Switch Input Setup.       27         5.3.6       Sensor Setup.       29         5.3.7       AI (Analog Input) Setup       31         5.3.8       Scheduler Setup.       32         5.3.9       Relay Setup.       33         5.3.10       Buzzer/Strobe/Horn Setup.       36         5.3.11       AO (Analog Output) Setup.       38         5.4       MODULE ADDRESS SETTING       39         5.5       MONITORING MODE.       42         5.6       TESTING MODE.       43         5.7.1       View Datalog in Table       44         5.7.2       View Sensor and AI in Graphic Drawing       45         5.7.3       View Event Log in Table       45         6       MODBUS PROTOCOL SUPPORTED BY Q-CONTROLLER       46                                                           |   | 5 2 2           | Display Options                        | 15            |
| 5.2.5       Other System Settings       20         5.3       SETUP DEVICES       23         5.3.1       Name Devices and Addressing       23         5.3.2       Auto Scan & Config       24         5.3.3       Cal 4-20mA Input for AI-Box       24         5.3.4       Cal 4-20mA Output for AO-Box       25         5.3.5       Switch Input Setup       27         5.3.6       Sensor Setup       29         5.3.7       AI (Analog Input) Setup       31         5.3.8       Scheduler Setup       32         5.3.9       Relay Setup       33         5.3.10       Buzzer/Strobe/Horn Setup       36         5.3.11       AO (Analog Output) Setup       38         5.4       MODULE ADDRESS SETTING       39         5.5       MONITORING MODE       42         5.6       TESTING MODE       43         5.7.1       View Datalog in Table       44         5.7.2       View Sensor and AI in Graphic Drawing       45         5.7.3       View Event Log in Table       45         6       MODBUS PROTOCOL SUPPORTED BY Q-CONTROLLER       46                                                                                                    |   | 522             | Other System Settings                  | ···· 17<br>20 |
| 5.3.1       Name Devices and Addressing.       23         5.3.2       Auto Scan & Config       24         5.3.3       Cal 4-20mA Input for AI-Box.       24         5.3.4       Cal 4-20mA Output for AO-Box       25         5.3.5       Switch Input Setup.       27         5.3.6       Sensor Setup.       29         5.3.7       AI (Analog Input) Setup.       31         5.3.8       Scheduler Setup.       32         5.3.9       Relay Setup.       33         5.3.10       Buzzer/Strobe/Horn Setup.       36         5.3.11       AO (Analog Output) Setup.       38         5.4       MODULE ADDRESS SETTING       39         5.5       MONITORING MODE.       42         5.6       TESTING MODE.       43         5.7.1       View Datalog in Table       44         5.7.2       View Sensor and AI in Graphic Drawing       45         5.7.3       View Event Log in Table       45         6       MODBUS PROTOCOL SUPPORTED BY Q-CONTROLLER       46                                                                                                    |   | 53 SE           | STUP DEVICES                           | 20            |
| 5.3.2       Auto Decode Config       24         5.3.3       Cal 4-20mA Input for AI-Box       24         5.3.4       Cal 4-20mA Output for AO-Box       25         5.3.5       Switch Input Setup       27         5.3.6       Sensor Setup       29         5.3.7       AI (Analog Input) Setup       31         5.3.8       Scheduler Setup       32         5.3.9       Relay Setup       33         5.3.10       Buzzer/Strobe/Horn Setup       36         5.3.11       AO (Analog Output) Setup       38         5.4       MODULE ADDRESS SETTING       39         5.5       MONITORING MODE       42         5.6       TESTING MODE       43         5.7       DATALOGGING MODE       44         5.7.1       View Datalog in Table       44         5.7.3       View Sensor and AI in Graphic Drawing       45         5.7.3       View Event Log in Table       45         5       MODBUS PROTOCOL SUPPORTED BY Q-CONTROLLER       46                                                                                                    |   | 531             | Name Devices and Addressing            | 23            |
| 5.3.3       Cal 4-20mA Input for AI-Box                                                                                                    |   | 5.3.2           | Auto Scan & Config                     | 24            |
| 5.3.4       Cal 4-20mA Output for AO-Box       25         5.3.5       Switch Input Setup       27         5.3.6       Sensor Setup       29         5.3.7       AI (Analog Input) Setup       31         5.3.8       Scheduler Setup       32         5.3.9       Relay Setup       33         5.3.10       Buzzer/Strobe/Horn Setup       36         5.3.11       AO (Analog Output) Setup       38         5.4       Module Address Settling       39         5.5       Monitoring Mode       42         5.6       Testing Mode       43         5.7       Datalog in Table       44         5.7.2       View Datalog in Table       45         5.7.3       View Event Log in Table       45         6       MODBUS PROTOCOL SUPPORTED BY Q-CONTROLLER       46                                                                                                    |   | 5.3.3           | Cal 4-20mA Input for AI-Box            |               |
| 5.3.5       Switch Input Setup                                                                                                    |   | 5.3.4           | Cal 4-20mA Output for AO-Box           | 25            |
| 5.3.6       Sensor Setup                                                                                                    |   | 5.3.5           | Switch Input Setup                     | 27            |
| 5.3.7       AI (Analog Input) Setup       31         5.3.8       Scheduler Setup       32         5.3.9       Relay Setup       33         5.3.10       Buzzer/Strobe/Horn Setup       36         5.3.11       AO (Analog Output) Setup       38         5.4       MODULE ADDRESS SETTING       39         5.5       MONITORING MODE       42         5.6       TESTING MODE       43         5.7       DATALOGGING MODE       44         5.7.1       View Datalog in Table       44         5.7.2       View Sensor and AI in Graphic Drawing       45         5.7.3       View Event Log in Table       45         6       MODBUS PROTOCOL SUPPORTED BY Q-CONTROLLER       46                                                                                                    |   | 5.3.6           | Sensor Setup                           | 29            |
| 5.3.8Scheduler Setup.325.3.9Relay Setup.335.3.10Buzzer/Strobe/Horn Setup.365.3.11AO (Analog Output) Setup.385.4MODULE ADDRESS SETTING.395.5MONITORING MODE.425.6TESTING MODE.435.7DATALOGGING MODE.445.7.1View Datalog in Table445.7.2View Sensor and AI in Graphic Drawing.455.7.3View Event Log in Table.456MODBUS PROTOCOL SUPPORTED BY Q-CONTROLLER46                                                                                                    |   | 5.3.7           | AI (Analog Input) Setup                | 31            |
| 5.3.9       Relay Setup                                                                                                    |   | 5.3.8           | Scheduler Setup                        | 32            |
| 5.3.10Buzzer/Strobe/Horn Setup                                                                                                    |   | 5.3.9           | Relay Setup                            | 33            |
| 5.3.11AO (Analog Output) Setup385.4MODULE ADDRESS SETTING395.5MONITORING MODE425.6TESTING MODE435.7DATALOGGING MODE445.7.1View Datalog in Table445.7.2View Sensor and AI in Graphic Drawing455.7.3View Event Log in Table456MODBUS PROTOCOL SUPPORTED BY Q-CONTROLLER46                                                                                                    |   | 5.3.10          | Buzzer/Strobe/Horn Setup               | 36            |
| 5.4MODULE ADDRESS SETTING                                                                                                    |   | 5.3.11          | AO (Analog Output) Setup               | 38            |
| 5.5MONITORING MODE                                                                                                    |   | 5.4 M           | ODULE ADDRESS SETTING                  | 39            |
| 5.6TESTING MODE435.7DATALOGGING MODE445.7.1View Datalog in Table445.7.2View Sensor and AI in Graphic Drawing455.7.3View Event Log in Table456MODBUS PROTOCOL SUPPORTED BY Q-CONTROLLER46                                                                                                    |   | 5.5 M           | ONITORING MODE                         | 42            |
| <ul> <li>5.7 DATALOGGING MODE</li></ul>                                                                                                    |   | 5.6 Ti          | esting Mode                            | 43            |
| <ul> <li>5.7.1 View Datalog in Table</li></ul>                                                                                                    |   | 5.7 D           | ATALOGGING MODE                        | 44            |
| <ul> <li>5.7.2 View Sensor and AI in Graphic Drawing</li></ul>                                                                                                    |   | 5.7.1           | View Datalog in Table                  | 44            |
| <ul> <li>5.7.3 View Event Log in Table</li></ul>                                                                                                    |   | 5.7.2           | View Sensor and AI in Graphic Drawing  | 45            |
| 6 MODBUS PROTOCOL SUPPORTED BY Q-CONTROLLER 46                                                                                                    |   | 5.7.3           | View Event Log in Table                | 45            |
|                                                                                                    | 6 | MODE            | BUS PROTOCOL SUPPORTED BY Q-CONTROLLER | 46            |
|                                                                                                    |   |                 |                                        |               |
| 7 TROUBLESHOOTING HINTS 46                                                                                                    | 7 | TROU            | BLESHOOTING HINTS                      | 46            |

#### 1 Glossary

Actuate/De-Actuate: These terms are used instead of 'make' and 'break' to allow us to distinguish between performing an action due to an environmental condition and whether the contact may be closed ('made') or open ('break') because of our use of double throw contacts, and the option of normally energized relays.

Averaging: When setting alarms, the alarm can be set to operate on the basis of the average signal assigned to that relay.

**Baud rate:** A measure of the speed at which data is transferred over a digital communication link. Given as bit per second (bps). Generally the lower the speed, the more reliable.

**bps**: See Baud rate

**Configuration Database:** System configuration requires entering a great deal of information concerning relay operation, sensor type and so on.

**Dry Contacts:** The relay contacts are supplied without power applied to any output terminal.

**Normally Energized:** The relay coil is energized in the non-alarm state. This is sometimes referred to as 'fail-safe' because in the case of controller failure or loss of power, the relay contacts will open.

Normally Open Contacts: In the non-alarm state, but under power, the contacts are open.

**Latching:** A relay once actuated remains actuated even though the condition has been removed. Requires a manual operation to reset.

**Protocol:** The actual language of communication between devices, as distinguished from the electrical standard.

**RS-485 (properly EIA-485):** A wiring and electrical standard for digital communication in a multi drop environment. It is a 2-wire system, with a differential signal allowing relative immunity to variations in grounds between devices. RS-485: maximum 32 transceivers per loop, 4000 ft (1300 meters) max. 120 ohm line termination required. (Line termination resistors are available on all GES devices via selectable jumpers).

**Stub:** A short wiring link branching from the main line.

**Voting:** When more than one sensor and setpoint is assigned to a relay, then voting defines how many must reach the setpoint before the relay actuates.

# 2 General System Overview

GES gas monitoring system is a set of remote sensors, switch input, 4-20mA analog input, 4-20mA analog output and relay control modules tied together and controlled by the Q-Controller. GES sensor/transmitters comprise a group of remote mountable sensors complete with electronics, most of which have both analog and digital communications, and most of which have LCD display and onboard relay.

The Q-Controller is a flexible programmable controller with capability to work with up to 128 digital sensor/transmitters, up to 128 4-20mA analog input signals and up to 128 switch input signals. With four on-board relays, the controller can also direct up to 128 relay outputs and 128 analog outputs.

The Q-Controller equips 6x RS-485 serial ports to communicate with remote devices.

- 4x RS-485 ports for GES remote digital sensors/transmitters and modules
- 1x RS-485 ports with Modbus RTU slave protocol for BAS or SCADA
- 1x RS-485 port for BACnet/IP module BAC-Box.

With the four RS-485 sensor ports, the controller can communicate with M-Series digital sensors and Q-Series digital sensors, as well as Q-Series Modules.

- Module AI-Box supports 8 channel 4-20mA analog inputs.
- Module AO-Box supports 8 channel 4-20mA analog outputs.
- Module BI-Box supports 4 channel switch input (Binary Input).
- Module BO-Box supports 4 channel relay outputs (Binary Output).

The Q-Controller configs 4 switch inputs and 4 relay outputs onboard, if more inputs and outputs are needed in a system, the corresponding modules will be installed and connected to the one or all of the four sensor ports along with the digital sensors. The Q-Controller is able to work with up to 16x AI-Box, 16x AO-Box, 31x BI-Box and 31x BO-Box and 128 digital sensors.

The Q-Controller is a powerful 128 channel digital sensor data logger, 128 channel AI data logger, 128 channel BI data logger, 128 channel AO data logger and 128 channel Relay (BO) data logger. Event logging is also supported for all AO and relay outputs action.

Additional features include relay outputs for strobe light, horn and on-board Buzzer, Wi-Fi for wireless monitoring and configurations, 7 inch LCD touch screen for display and setup on-site.

Power supply is designed for 24VAC or 24VDC input power. GES can supply a transformer for external mounting sized to the application if requested.

# **3 Q-Controller Specifications**

**NOTICE:** Installing or using this equipment in a manner not specified by the manufacturer could cause electric shock, bodily injury, or risk of fire.

| Specification: |                                                                                                    |
|----------------|----------------------------------------------------------------------------------------------------|
| Power Supply   | Voltage:24VDC nominal, range 18 to 30VDC<br>24VAC nominal, range 15 to 24VAC 50/60HZNote:Input Power is half-wave rectifier circuit, it can be either<br>floating or grounded. You will damage devices if you mix half<br>wave and full wave rectifiers on the same AC source. Use<br>extreme caution when sharing a common AC source. Sharing a<br>common DC source is less problematic.Current:Q-Controller:<br>Strobe & Horn:max. 0.75 A (fuse protected)<br>Strobe & Horn: |
|                | Total actual power is dependent on the system design. The<br>power may be supplied to sensors and modules or each may<br>have separate power supplies. Each type of sensor varies in its<br>power requirements.<br>Note: No external over-current protection is required. Over-<br>current protection is provided by means of fuses F1 and F2. See<br>fuse specification below.                                                                                                |
| Fuse           | F1, F2 on Main Board: Polyswitch 750mA<br>Polyswitch device resets after the fault is cleared and power to<br>the circuit is removed                                                                                                    |
| Power Switch   | <ul> <li>Slide switch on circuit card (SW1). This switch disconnects power to the main circuit cards and LCD display.</li> <li>NOTICE: A switch or circuit breaker must be provided in the installation, which can remove power from the Q-Controller in case of emergency or any other related requirement.</li> <li>Since the Q-Controller enclosure can be locked to prevent unwanted tampering, the internal power switch is not</li> </ul>                                |

|                        | guaranteed to be accessible.                                                                                                    |                                        |  |
|------------------------|----------------------------------------------------------------------------------------------------|----------------------------------------|--|
|                        | Feeding the Q-Controller power from a rack main switch or from a switch in a distribution box is adequate.                                                                                       |                                        |  |
| Englosuro              |                                                                                                    | 4V 12 and 12                           |  |
| Enclosure              | UL 508 Type 1, 2, 3, 4, 4X, 12 and 13<br>CSA Type 1, 2, 3, 4, 4X, 12 and 13<br>NEMA Type 1, 2, 3, 4, 4X, 12 and 13<br>IEC 60529, IP66<br>Flammability V-O per UL 94<br>UV rating (f1) per UL746C |                                        |  |
| Environmental          | Location:                                                                                                    | Indoor use only                        |  |
| conditions             | Altitude:                                                                                                    | Up to 2 000 m                          |  |
|                        | Temperature:                                                                                                    | 0 °C to 49 °C                          |  |
|                        | Relative Humidity:                                                                                                    | 85±5 % RH for temperatures up to 30 °C |  |
|                        | Pollution Degree:                                                                                                    | 3. in accordance with IEC 664.         |  |
|                        | Installation Categorie                                                                                                    | s (Overvoltage Categories) II          |  |
| Display & Keypad       | 7 inch LCD touchscreen display delivers 800 x 480 resolution and offers a capacitive multi-touch TN panel for easily navigate screen                                                             |                                        |  |
| Panel Indicators       | 15 Status LEDs                                                                                                    |                                        |  |
|                        | Power Status                                                                                                    |                                        |  |
|                        | USB TX/RX status                                                                                                    | tatus far Canaar Naturali              |  |
|                        | 4 KS-485 port TX/KX Status for Sensor Network                                                                                                    |                                        |  |
|                        | 1 RS-485 port TX/RX Status for BACnet Module BAC-Box                                                                                                    |                                        |  |
|                        |                                                                                                    |                                        |  |
| <b>On-Board Relays</b> | 4 pluggable Relays SPDT, Dry contacts                                                                                                    |                                        |  |
|                        | Resistive load:                                                                                                    | 250\/AC                                |  |
|                        | 10A at 250VAC<br>10A at 30VDC                                                                                                    |                                        |  |
|                        | Inductive load:                                                                                                    |                                        |  |
|                        | 7.5A at 250VAC                                                                                                    |                                        |  |
|                        | 5A at 30VDC                                                                                                    |                                        |  |
| <b>On-Board Switch</b> | 4 channel switch inpu                                                                                                    | ts                                     |  |
| Inputs:                | The switch can be Q-Switch or any ON-OFF switch                                                                                                    |                                        |  |
|                        |                                                                                                    |                                        |  |

| On-Board Buzzer   | Used for internal warning and alarm, 3700 Hz Continuous<br>It's not used for Alarm-Sounding Appliance.<br>For external Alarm-Sounding Appliance, they can be connected to<br>the below Horn/Strobe terminal blocks, the Alarm-Sounding<br>Appliance sound-pressure level should be at least 85dB at 10 feet<br>according standard UL2017 Audibility Test |  |  |
|-------------------|----------------------------------------------------------------------------------------------------|--|--|
| Horn & Strobe     | Two relay dry contact are for Horn and Strobe<br>Dedicated 24VDC terminals are supplied for connection to<br>standard strobe and horn set.<br>Maximum of 750mA on the 24VDC power supply                                                                                                    |  |  |
| Remote Devices    | <ul> <li>4x RS-485 Ports with GES Controller Protocol</li> <li>Available GES digital transmitters, such as Q5C</li> <li>Available I/O box: AI-Box, AO-Box, BI-Box, BO-Box</li> </ul>                                                                                                    |  |  |
| Modbus Slave Port | RS-485 port<br>Responds as a Modbus Slave using RTU protocol. Q-Controller<br>supplies read status information only                                                                                                    |  |  |
| BACnet Port       | RS-485 port<br>Connect to GES BACnet/IP module BAC-Box                                                                                                    |  |  |
| Certification     | UL2017 Standard for Safety<br>General-Purpose Signaling Device and Systems<br>Project#: G103011776 for Canada, G103014445 for US, for<br>details, contact GES.<br>Tested with GES gas transmitter Q5C and IO-Box<br>Q5C is certified with UL2075 Standard for Safety                                                                                     |  |  |

# 4 Q-Controller Installation

### 4.1 Type and Location

The Q-Controller is designed and certified for installation in a fixed location. The location should be indoors and dry. Please observe the temperature and humidity specifications above for ambient conditions. Observe the possibility of leaks or possible water damage from cleaning done in the area.

# 4.2 Method

Four mounting screw locations are provided on the base of the enclosure. The unit should be mounted to a wall or other fixture that remains in a fixed location.

# 4.3 Positioning

The mounting height and location should provide easy access to the wiring terminals and front-panel. Backlighting is provided for the display in case of low lighting conditions.

# 4.4 Cabling

Approved cable conduit and conduit connectors should be used to ensure a safe and reliable installation. Check the local wiring code for more information. Make sure all conduit connectors are screwed in tight and that they are not coming in contact with any bare conductor.

Strain relief should be installed to the enclosure to prevent any mechanical stress from being transmitted to terminals and internal connections.

We recommend using BELDEN 9841 for communications. This wire has 120 ohm input impendence, which will eliminate RS-485 communication problems.

GES warrantees and support only covers installation with proper cable. If in doubt please contact GES support personnel.

### 4.5 Connectors

The terminal block TB1 to TB20 accept 12 AWG to 24 AWG wire, Use 16 AWG or 18 AWG wire for Power Supply in long wiring runs, which can be up to 1km (1,000 meters) long.

Make sure to observe wiring to the correct terminal blocks. Removable terminal blocks are provided. Make sure there is no confusion about which terminal block to wire to.

Note: Incorrect wiring to any of the terminals of the Q-Controller could cause permanent damage to the unit, which is not covered by the warranty. Incorrect wiring could also cause fire, electric shock, or bodily injury. Please observe the polarity on all connections.

Warning: Disconnect the mains supply and switch off the Q-Controller when changing any of the wiring to the unit. Be especially cautious when wiring high voltage to the relays. Do not touch sensitive components on the circuit card to prevent static discharge damage to the unit.

#### 4.6 Mount Installation

It is recommended that controllers be installed 5 feet (1.5 m) above the floor, at approximate eye level. Securely mount the Q-Controller using the appropriate screws.

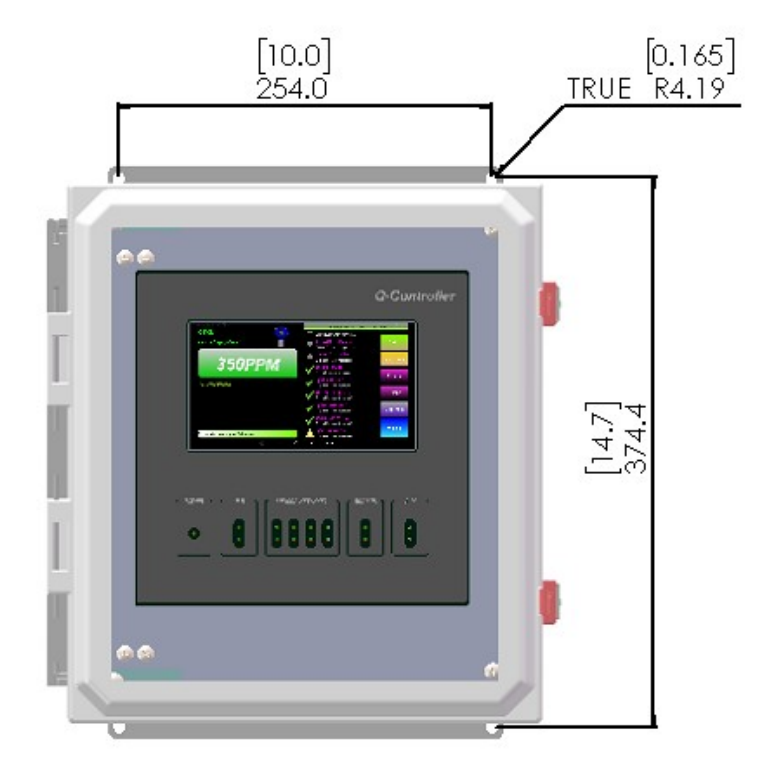

The enclosure is a NEMA 4X rated enclosure and can be wall mounted with 4 screws. To maintain the NEMA rating, it is important that the conduit opening is sealed upon installation.

# 4.7 Power Requirements

The Q-Controller power supply voltage requirements are nominally 24VAC or 24VDC

NOTE: Input Power is half-wave rectifier circuit, it can be either non-grounded or grounded. You will damage devices if you mix half wave and full wave rectifiers on the same AC source. Use extreme caution when sharing a common AC source. Sharing a common DC source is less problematic.

General Guideline:

- Q-Controller uses half-wave rectifier only
- Q5 TB5 is half-wave rectifier
- O8 TB6 is half-wave rectifier
- All I/O boxes are half-wave rectifier
- It is okay to connect multiple devices to the same AC transformer and share signal commons if
  - Every device uses a half-wave rectifier
  - And the same AC lead on every device is used for common
- If the power supply is 24VAC, no matter it is GROUNDED (one side of AC is connected to ground), or FLOATING (neither side of AC is connected to ground), the polarization is important, make sure the Neutral or the same AC lead is connected to the GND of TB10. Make sure the same AC lead is connected to ground in all devices that share the AC source. Treat AC like DC for purposes of watching polarity in this case.
  - For Q5, the TB5 of Q5 can only be connected to the same AC source
  - For Q8, the TB6 of Q8 can only be connected to the same AC source
  - For I/O boxes, they can be directly connected to the same AC source
  - For other devices, only the device with half-wave rectifier can be connected to the same AC source. If it doesn't have, or any doubt exists, provide a dedicated isolated transformer to the device
- If the power supply is 24VDC, all the devices can be powered by the same DC source.
- Whenever you have different devices from different manufacturers, be careful to separate those devices that utilize a Full-wave rectifier from those using a Halfwave rectifier. When any doubt exists, provide a separate transformer. The small expense of an additional transformer or two will more than make up for all of the time and money spent on troubleshooting
- Please refer to Q-Controller Installation Drawing for power & RS-485 Connection
- It is necessary to bear in mind the actual installation when sizing the transformer. The installation requirements can run theoretically from only 15 VA to over 200 VA. These systems ranging from a single controller, a few electrochemical sensors to a full 128 Combustible sensors with several remote relay modules.
- It is always best to allow some safety margin in designing power supplies, and 25% to 50% allowance for startup surges and future requirements is recommended.

GES supplies one standard transformer

M-Transformer 120 to 24 VAC 200 VA

### 4.8 RS-485 Installation

The RS-485 (EIA-485) standard specifies the electrical characteristics for a digital communication link allowing communication between multiple devices on a single link. The RS-485 uses two wires, A+ and B-, and works on the voltage difference between them. If the voltage difference is positive, then that is a "1" if negative then that is a "0".

**Connections:** Wire terminals A+ to A+ to A+ etc., and B- to B- to B- etc.

**End-Of-Line Termination Resistance:** The terminator on each end of the RS485 loop is designed to match the electrical impedance characteristic of the twisted pair loop, and will prevent signal echoes from corrupting the data on the line. The terminator should be enabled on BOTH ends of the RS485 loop. Short and medium length modbus/485 loops can operate without the terminating resistor. Longer runs may require the terminating resistors. But adding terminator dramatically increases power consumption. All GES equipment supplies the end-of-line resistor on the circuit card. It is enabled or disabled with a shunt jumper. (See relevant Installation Drawings for information).

Q-Controller supplies this resistor on the main board, and it is chosen using a jumper at J2, J5, J7, J8 and J9.

JX 1-2: Terminator Disabled /OFF (Default)

Factory default setting is disabled terminator.

**Distances:** The RS-485 standard allows up to 1300 meters (4000 feet) of line length. It is best to avoid lines of this length if at all possible.

**Stubs:** Short lengths of cable from the main cable over to a device are called Stubs. When the Baud rate (communication bit rate) is low - e.g. 2400 baud, then it is often possible to use short lengths of a few inches without seriously impairing the signal integrity, especially when overall distances are relatively short; however, this is taking a chance on garbling your signals and is not recommended.

**Cable Shields:** Cable shields are aluminum and so only 'proof' against electrical fields, not against magnetic fields. The twist in the pair is to reduce the effects of magnetic fields. Take care not to run cable close to magnetic sources. Iron conduit is a good shield for both electrical and magnetic fields.

Shield Grounding: There are certain things to keep in mind for the shield.

- The shield must be grounded otherwise it can make the situation worse.
- Ground the shield at only one end to prevent ground loops.

• If you cut the cable then either ground each section of the shield at that point or connect the shields together to ground back at an origin point.

**Devices and Ports:** The RS-485 standard allows up to 32 devices on each communication line. The Q-Controller supports up to 256 GES devices on each RS-485 port. The Q-Controller does not need to be at the end of the line. The Q-Controller has four RS-485 ports for remote devices (digital sensors and I/O modules). The ports are logically parallel so that it does not matter which port a sensor is connected to. This allows flexibility of wiring to suit wiring for zones, and reduction of length of lines. Minimizing the installation total wiring distances increases the reliability of the system.

**RS-485 Driver Replacement:** RS-485 lines in heavy industrial environments are sometimes subjected to magnetic disturbances causing sufficient inducted power surges to damage the driver integrated circuit (IC). This IC U6, U7, U10, U11, U13 and U16 have sockets on the circuit card for ease of replacement in the field.

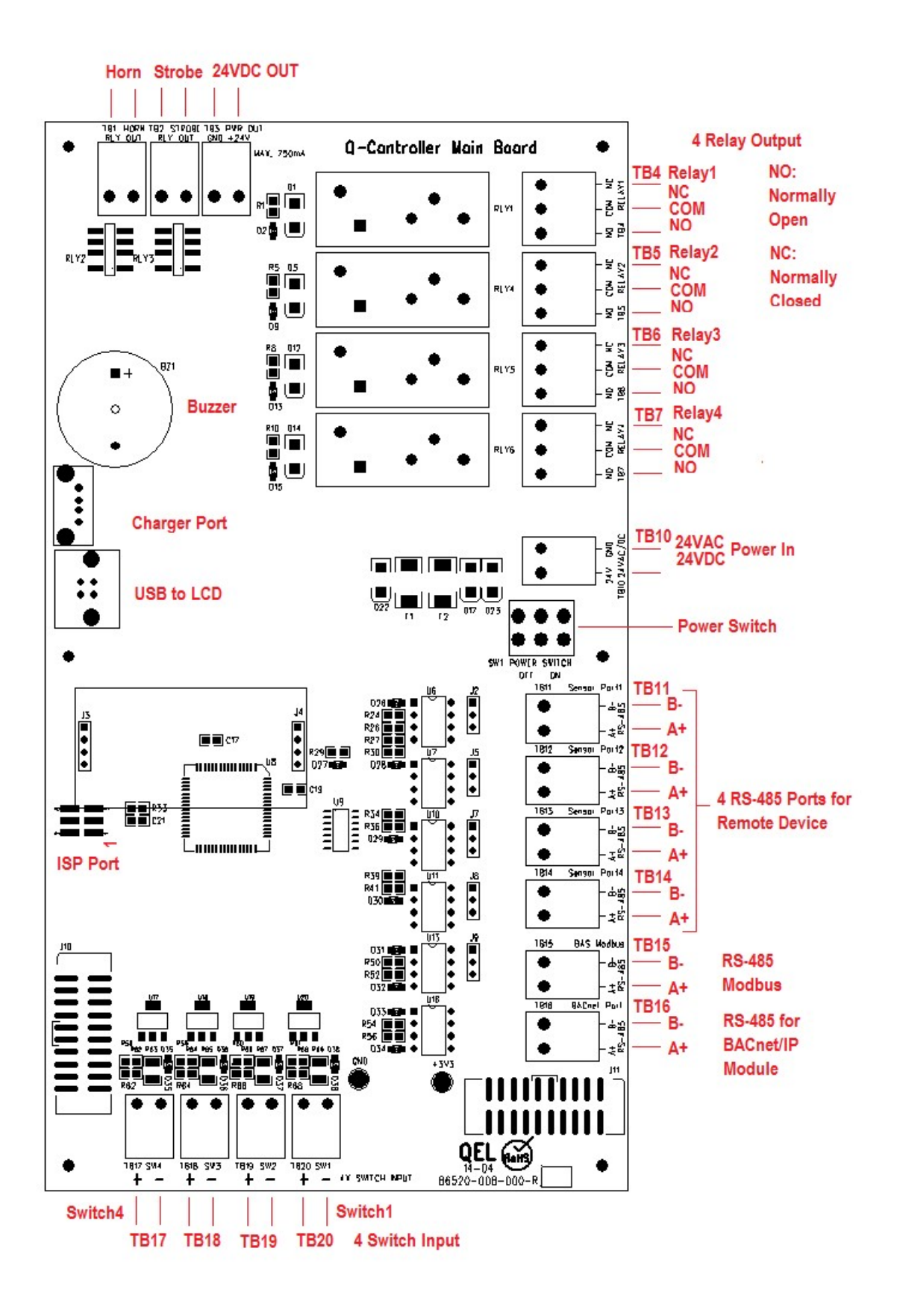

# 5 Q-Controller Functions

#### 5.1 Initial Startup

Make sure that all wiring has been completed according to specifications in the wiring details before powering up the unit. When all is secure, switch the Power Switch to ON position to power-up the unit. It should only take a few seconds until the unit is fully operative. After it fully powers up, it will automatically enter into Monitoring Mode. As there is no device enabled as the factory defaults, so the LCD display will look like below.

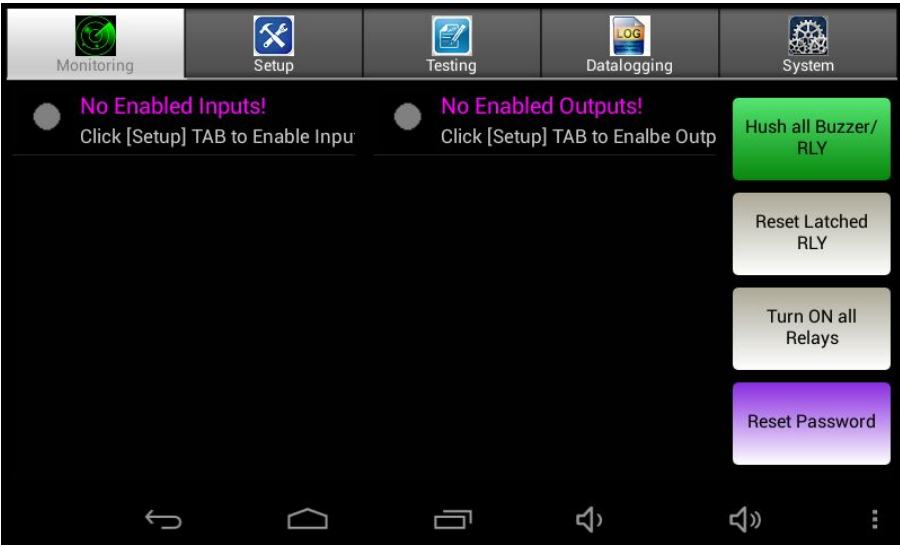

If the tablet is not powered up automatically, it may have run out of battery. Press the power button on the tablet to manually turn on the tablet.

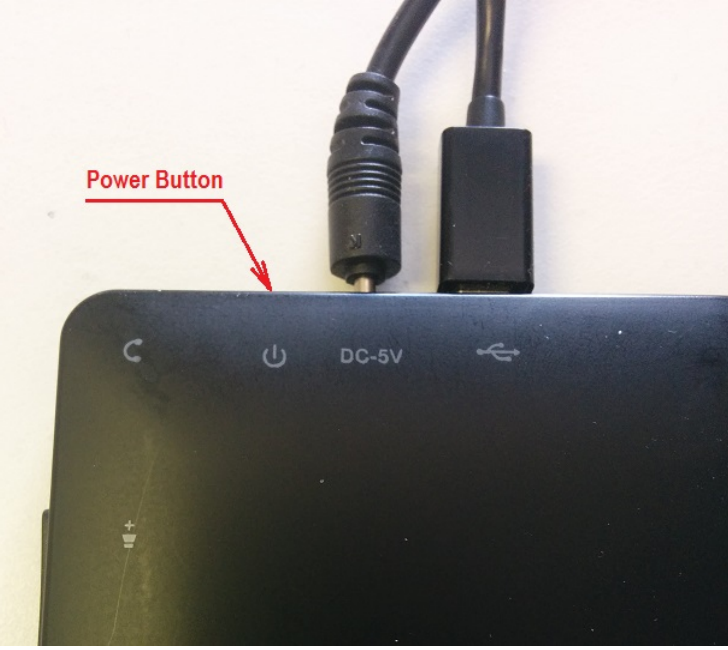

If the Q-Controller Monitoring program does not run automatically, click the icon of the Q-Controller QC-MMI to run Q-Controller Monitoring program

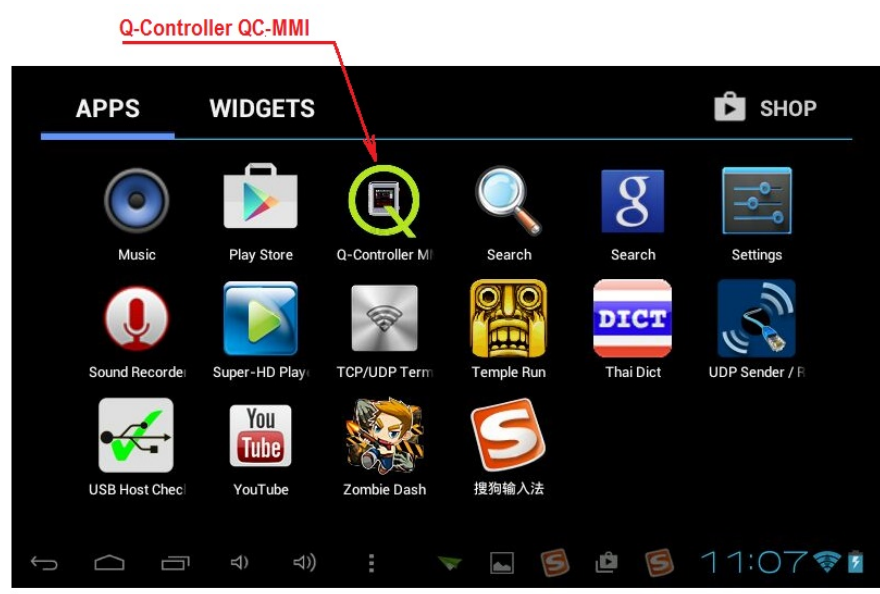

# 5.2 System Settings

### 5.2.1 System Options...

Before setup and define how sensors and relays function together, the Q-Controller needs to know how many remote devices are connected to it. Click [System] tab to config the Q-Controller. It's password protected. **Default password is 4321.** 

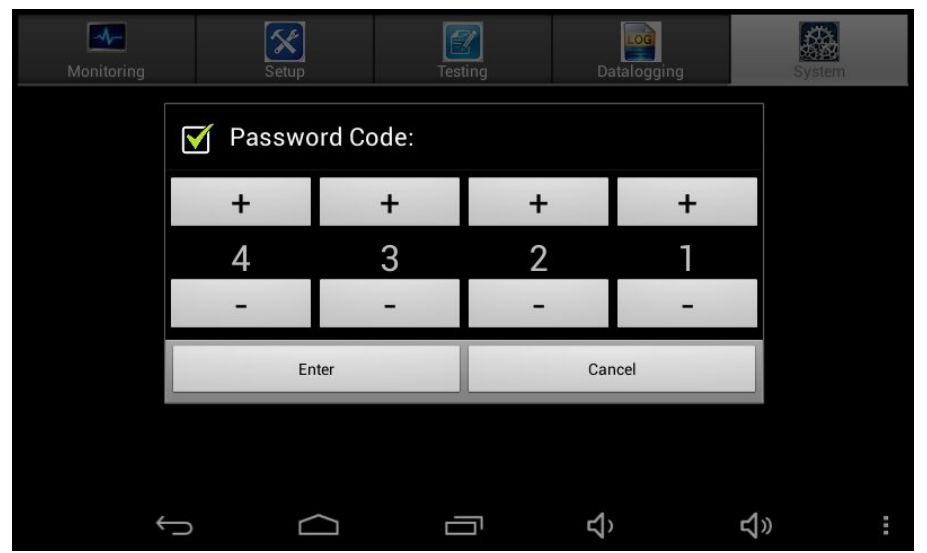

Once the password is accepted, it will enter into System Menu.

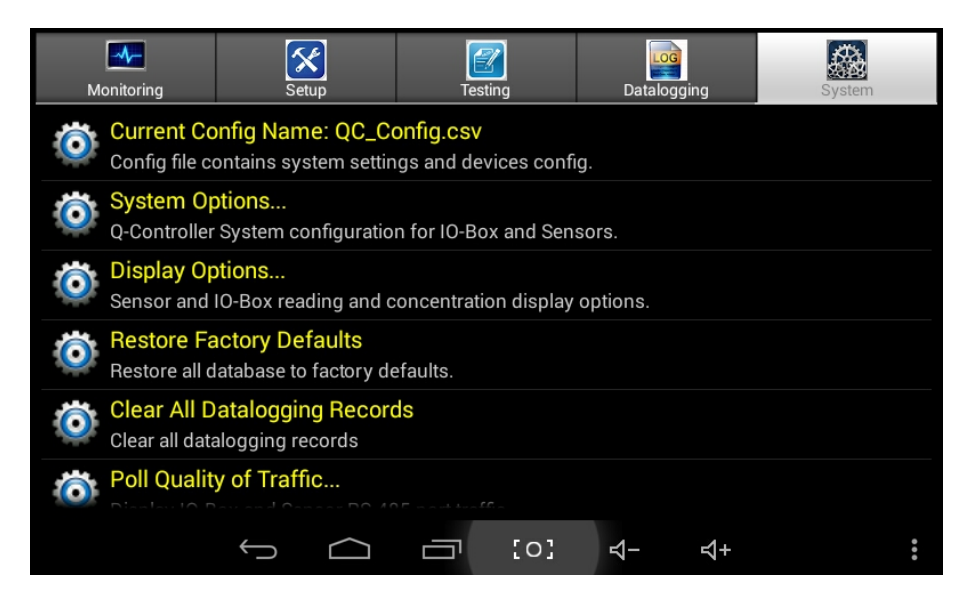

. Click [System Options] to configure the Q-Controller

| System Config | _         | _          | _                  | _          |     |                 |
|---------------|-----------|------------|--------------------|------------|-----|-----------------|
| Monitoring    | Mode      |            |                    |            |     | Change Password |
| Simulation    | Mode      |            |                    |            |     | Reserved        |
| Calibration   | n Mode    |            |                    |            |     | Reserved        |
|               |           |            | Q-Controller       |            |     | Reserved        |
| 0x Al-Box     | 1x BI-Box | 1x BO-Box  | 1x AO-Box          | 8x Sensor  |     |                 |
|               |           | HARAS BARA | 144.44 D 26.44 + 1 |            |     | Reserved        |
|               |           |            |                    | .0         |     | Exit            |
|               | ¢         |            | ī [0]              | <b>Ч</b> - | \$+ | :               |

| Setting          | Description                                                                                                    |
|------------------|----------------------------------------------------------------------------------------------------|
| IO-Box Icons:    | To input the amount number of the connected devices                                                                                                    |
| Change Password: | Change Password allows any combination of up to four digits.<br>Default is 4321.<br>Warning: Be sure that you record the new password in a safe and<br>secure location! |

| Monitoring Mode:  | Set the Q-Controller to read all connected inputs and control outputs in real time                                                                                                    |
|-------------------|----------------------------------------------------------------------------------------------------|
| Simulation Mode:  | Simulation is to assist in testing the installation before<br>commissioning. When the simulation mode is selected, the Q-<br>Controller will stop polling remote input devices, you can<br>manually input simulation gas value or switch input status in tab<br>[Monitoring] screen. The Q-Controller will display the simulating<br>value and use it to calculate the statuses of relays and buzzer, as<br>well as 4-20mA analog output. This feature is able to evaluate the<br>user settings and testing the installation (e.g.: the travel of the<br>valve, fan speed, relay set points, etc. can be verified.) |
| Calibration Mode: | This function is for calibration, system testing etc. When the calibration mode is selected, the relay, buzzer and analog output, etc., statuses will freeze in whatever state they are already in.                                                                                                    |

. Click Q-Controller icon to configure the Q-Controller communication settings

| System Config |                                                                                                 |      |  |  |  |
|---------------|-------------------------------------------------------------------------------------------------|------|--|--|--|
| ł             | Scheduler #: 1x Scheduler.<br>How many Scheduler in the Q-Controller.                           |      |  |  |  |
| Ó             | Device Name: Q-Controller<br>The Q-Controller device name will be used for display and reports. |      |  |  |  |
| Ó             | Sensor RS-485 Port Baudrate: 4800 bps<br>Set Sensor port baudrate                               |      |  |  |  |
| 0             | Modbus RS-485 Port Baudrate: 19200 bps<br>Set Modbus port baudrate                              |      |  |  |  |
| 0             | Modbus RS-485 Parity: None Parity<br>Set Parity for Modbus port                                 |      |  |  |  |
| O             | Modbus Slave Address: 214<br>Set Modbus Slave Address                                           | Exit |  |  |  |
|               | · · · · · · · · · · · · · · · · · · ·                                                           |      |  |  |  |
|               |                                                                                                 |      |  |  |  |

| Scheduler #  | How many Schedulers in the Q-Controller System                                                                                  |
|--------------|----------------------------------------------------------------------------------------------------|
| Device Name: | The name will be used to display for this Q-Controller. It's also used to be model name in Device Object in BACnet /IP protocol |

| Sensor RS-485 Port<br>Baudrate: | Baud Rate for the 4x RS-485 Port at TB11 to TB14 remote device<br>network<br>OptoMux protocol, default 4800bps                                                                                                    |
|---------------------------------|----------------------------------------------------------------------------------------------------|
| Modbus RS-485 Port<br>Baudrate: | Baud Rate for RS-485 Port for Modbus protocol, the Q-Controller responds as a Modbus slave using RTU protocol. Default is 19200 bps.                                                                                                    |
| Modbus RS-485<br>Parity:        | The parity bit can be set to "EVEN", "ODD" and "No Parity".<br>Default is "No Parity".                                                                                                    |
| Modbus Slave<br>Address:        | The assigned address is the Q-Controller as a slave device in Modbus protocol. Range 1 to 247. Default is 214.                                                                                                    |
| Hush Period Timer:              | When a hush button or hush style switch is pressed to silence<br>Buzzer/Horn and buzzer style relays, the timer is active at the<br>same time. When the timer is timeout, the hush button will be<br>expired and will not silence the buzzer/horn and relays any more.<br>If the alarm is still present, the buzzer/horn and relays will be<br>actuated again. Expired switch needs to manually reset (push<br>again) in order to function again.<br>Default is 5 minutes |
| Reset Relay Period<br>Timer:    | When a reset style switch is pressed to manually reset its<br>assigned relays, the relays will be overridden to reset, the timer is<br>active at the same time. When the timer is timeout, the switch<br>input will be expired and the relays will not be overridden any<br>more. If the alarm is still present, the relays will actuate again.<br>Expired switch input needs to manually reset in order to function<br>again.<br>Default is 5 minutes                    |
| Exit:                           | Save settings and Return to previous menu                                                                                                    |

### 5.2.2 Display Options...

. Click [Display Options] to configure the Q-Controller display

| Display Options                                                              |                                       |                             |  |
|------------------------------------------------------------------------------|---------------------------------------|-----------------------------|--|
|                                                                              |                                       |                             |  |
| Display Disabled Channel                                                     | • Display Description on second row   | Color for TAB [Monitoring]  |  |
| Display Negative Reading                                                     | Display Software version              | Color for TAB [Setup]       |  |
| Display Offline if Al Input < 2.5mA                                          | Display Sensor RS-485 Port QoS        | Color for TAB [Testing]     |  |
| Jisplay Alarm Screen wait for ACK                                            |                                       | Color for TAB [Datalogging] |  |
| Tips: Color for TAB [System]                                                 |                                       |                             |  |
| The controller settings and running status can be remotely viewed or printed |                                       |                             |  |
| by IExplore or other web browsers.                                           |                                       |                             |  |
| If you don't have a WiFi network, the co                                     | ntroller can be set to be a hot spot. | Exit                        |  |
|                                                                              |                                       |                             |  |
| $\leftarrow$                                                                 | → [] [o] ←                            | <b>∀</b> + :                |  |

| Setting                                   | Description                                                                                                    |
|-------------------------------------------|----------------------------------------------------------------------------------------------------|
| Display Disabled<br>Channel:              | When a remote module is connected and you may disable any<br>unused channels. If it's "Checked", the disabled channel will be<br>displayed in tab [Monitoring]. If it's "Unchecked", the disabled<br>channel will not appear in tab [Monitoring] screen.                          |
| Display Negative<br>Reading:              | It only works on the digital sensors and Analog Inputs value.<br>If it's "Unchecked", all negative readings will be displayed as "0"                                                                                                    |
| Display OFFLINE if AI<br>Input < 2.5mA:   | The feature only works on the Analog Inputs value.<br>If it's "Checked", the AI channel will report "CH OFFLINE" when<br>the input signal is less than 2.5mA.<br>If it's "Unchecked", the reading will be zero or negative reading if<br>"Display Negative Reading" is "Checked". |
| Display Alarm Screen<br>and Wait for ACK: | When any alarm or output status changed, a red color flash<br>screen will be displayed if it's "Checked", it can only be cancelled<br>by clicking the right button [Acknowledge] to acknowledge the<br>alarms. If it's "Unchecked", no flash screen is popped up.                 |

| Setting                                                    | Description                                                                                                    |  |  |  |
|------------------------------------------------------------|----------------------------------------------------------------------------------------------------|--|--|--|
| <ul> <li>Display Description on<br/>second row:</li> </ul> | There are three options for the second row display in the tab [Monitoring], in normal monitoring mode, the description is displayed.                                                                                                    |  |  |  |
| <ul> <li>Display Software<br/>version:</li> </ul>          | If you want to check what software version in the remote devices, you can choose "Display Software version". This setting will be reset after the APP is restarted.                                                                                                    |  |  |  |
| Display Sensor RS-485     port QoS:                        | If you want to display the Quality of Traffic or Network<br>Service in the remote devices, you can choose "Display<br>Sensor RS-485 port QoS". This setting will be reset after<br>the APP is restarted. The QoS reading of each remote<br>device can only be read out from performing the<br>function of "Poll Quality of Traffic" |  |  |  |

| Setting               | Description                                                                                             |  |  |  |
|-----------------------|----------------------------------------------------------------------------------------------------|--|--|--|
| Change TAB TextColor: | You can customize the text color in tab [Monitoring],<br>[Setup], [Testing], [Datalogging] and [System] |  |  |  |

# 5.2.3 Other System Settings

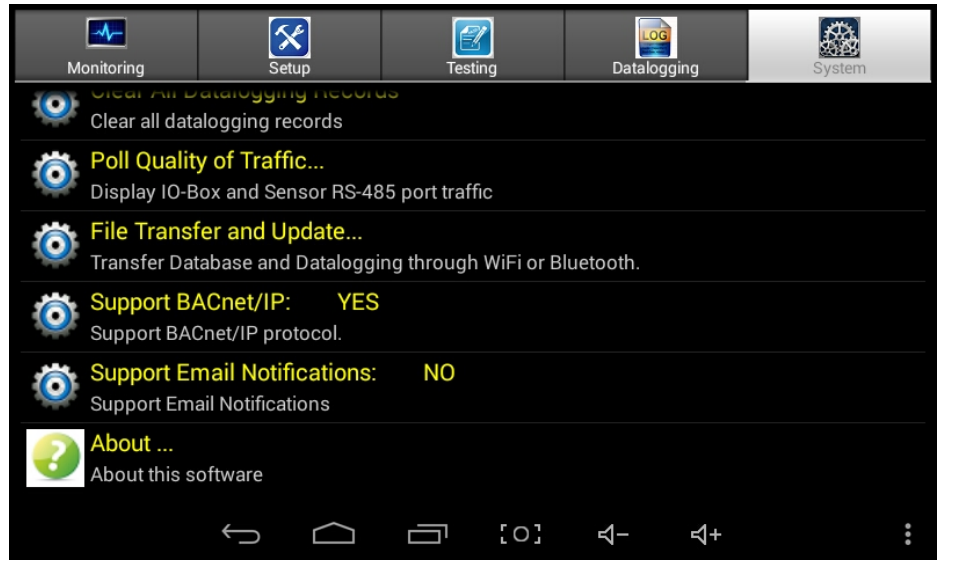

| Setting                           | Description                                                                                                    |  |  |  |  |  |
|-----------------------------------|----------------------------------------------------------------------------------------------------|--|--|--|--|--|
| Restore Factory<br>Defaults:      | To load factory defaults to system settings, to restore the unit to correct operation.                                                                                                    |  |  |  |  |  |
| Clear all datalogging<br>Records: | Delete datalogging records and event logging records                                                                                                    |  |  |  |  |  |
| Poll Quality of<br>Traffic        | Q-Controller reads the QoS data out of each remote device. The QoS data contains the amount of polling command sent from Q-Controller and the amount of the reply data sent out of the remote device. It reflects the command pass rate.                              |  |  |  |  |  |
| File Transfer and<br>Update       | It will pop up a screen to show the Q-Controller's IP address in a<br>wireless network through Wi-Fi, so you can run Android app QC-<br>Mate in your Android devices, such as cellphone or tablet to<br>remote connect to the Q-Controller through Wi-Fi or internet. |  |  |  |  |  |
|                                   | The datalogging database and event database can only be downloaded to your Android devices.                                                                                                    |  |  |  |  |  |
|                                   | The system configures file can be downloaded and uploaded<br>between your Android devices and Q-Controller. It's saved to the<br>root directory of the device; you have to open the file manually<br>to have the file as current setting file.                        |  |  |  |  |  |
|                                   | © QC-Mate                                                                                                    |  |  |  |  |  |
|                                   | Connect Wifi         192.168.0.104           My IP Address:         192.168.0.111                                                                                                    |  |  |  |  |  |
|                                   | Wifi Status: Connected                                                                                                    |  |  |  |  |  |
|                                   | Password is correct 0kb / 0kb                                                                                                    |  |  |  |  |  |
|                                   | Read Write<br>Settings Settings                                                                                                    |  |  |  |  |  |
|                                   | Update QC-MMI Software                                                                                                    |  |  |  |  |  |
|                                   |                                                                                                    |  |  |  |  |  |

|                                 | You can download the software QC-Mate from "Google Play<br>Store" to your Android device. iPad is not supported.<br>QC-Mate App Link:<br>Q-Controller Wi-Fi is able to connect to a network or internet via<br>a wireless Access Point (AP) or Hotspot. Consult your network<br>administration on internet access.<br>Q-Controller can be set to be a hotspot too. It's default IP address<br>is 192.168.43.1              |
|---------------------------------|----------------------------------------------------------------------------------------------------|
| Support BACnet/IP::             | Setup GES BACnet/IP module "BAC-Box", with the module, the Q-<br>Controller is able to connect to a BACnet network via TCP/IP<br>networks.<br>BAC-Box supports DHCP and static IP both IP address<br>assignments. Each device must have a unique IP address on a<br>network. Your system administrator generally provides the IP<br>address and corresponding subnet mask and gateway if static IP<br>address is selected. |
| Support Email<br>Notifications: | Q-Controller can send an email to multiple recipients when any<br>alarm is detected. It is also able to send a daily datalogging file to<br>multiple recipients or just the current configuration file and<br>datalogging file to multiple recipients.<br>Email setup requires SMTP Server and sent from email address<br>and password. Gmail is preferred and tested.                                                     |
| About                           | About Q-Controller QC-MMI software version                                                                                                    |

### 5.3 Setup Devices

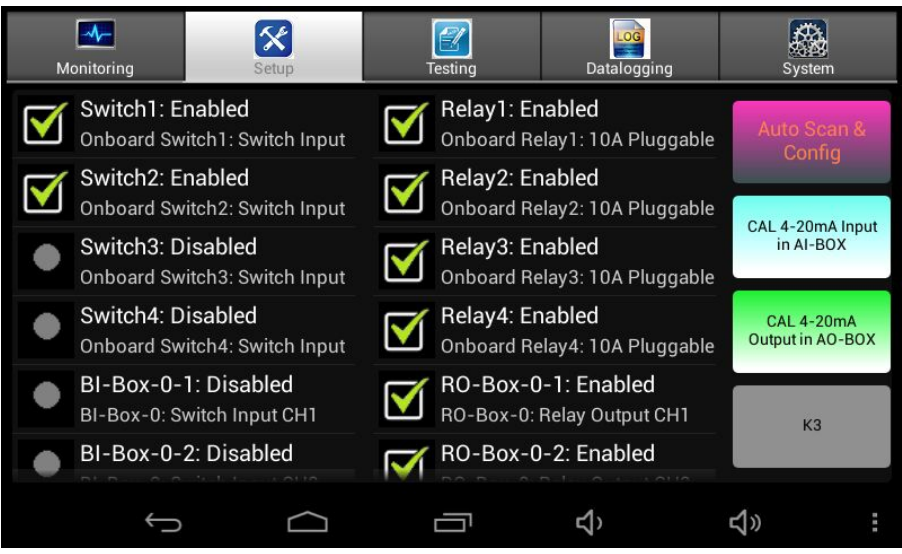

#### 5.3.1 Name Devices and Addressing

The term "sensor" used throughout means a digitally communicating sensor/transmitter unless otherwise stated. It can be any GES digital sensor, such as Q5, Q8, M5, M17, QIRF, QTS-8000 etc.

The Q-Controller supports up to 128x remote digital sensors, 16x AI-Box, 16x AO-Box, 31x BI-Box and 31x BO-Box.

In order to communicate with Q-Controller through the 4x RS-485 Sensor ports, each device must have a unique address in its device group.

- For digital sensors, the acceptable addresses are 0 ... 127
- For AI-Box, the acceptable addresses are 0 ... 15
- For AO-Box, the acceptable addresses are 0 ... 15
- For BI-Box, the acceptable addresses are 0 ... 30
- For BO-Box, the acceptable addresses are 0 ... 30

Sensor is named from Sensor 0 to Sensor 127. AI-Box is named from AI-Box-0 to AI-Box-15. AO-Box is named from AO-Box-0 to AO-Box-15. BI-Box is named from BI-Box-0 to BI-Box-30. BO-Box is named from RO-Box-0 to RO-Box-30.

#### **Channel Number:**

The last digit in the BI-Box-0-2 is the channel number, so "BI-Box-0-2: Disabled" in the screen means the second channel in the address 0 of BI-Box is disabled.

### 5.3.2 Auto Scan & Config

Click the button [Auto Scan & Config] on the right corner of the screen, the Q-Controller will automatically scan all online devices and generate a config file for all devices setup. It will replace the existed config file in the Q-Controller, and not all information can be generated, so we strongly recommend setting up each device individually and manually.

### 5.3.3 Cal 4-20mA Input for Al-Box

This feature is only for factory calibration.

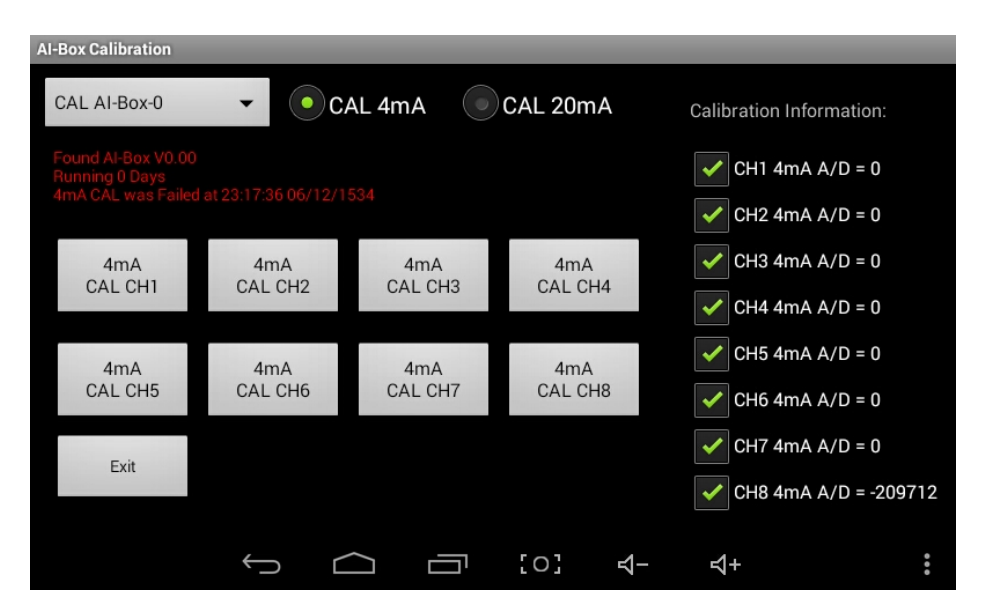

| Settings                     | Description                                                                                                    |
|------------------------------|----------------------------------------------------------------------------------------------------|
| Drop list "CAL Al-<br>Box-0" | The Address of the being calibrated AI-Box. It supports AI-Box-0 to AI-Box-15. Each AI-Box can be calibrated individually on the bus.                                                                                                    |
| CAL 4mA                      | Each channel of the AI-Box can be calibrated individually.<br>Apply 4mA signal to Channel 1 to Channel 8 of the AI-Box, then<br>click the each channel button [4mA CAL CHx] to calibrate the<br>4mA signal, the AI-Box will sample the value and store it to the<br>AI-Box EEPROM. The value will be displayed on the right side of<br>"CHx 4mA A/D = XXXX" |
| CAL 20mA                     | Apply 20mA signal to Channel 1 to Channel 8 of the AI-Box, then<br>click the each channel button [20mA CAL CHx] to calibrate the<br>20mA signal, the AI-Box will sample the value and store it to the<br>AI-Box EEPROM. The value will be displayed on the right side of<br>"CHx 20mA A/D = XXXX"                                                           |

Warning: This procedure is part of factory setup. In most circumstances it will not be necessary to perform this procedure in the field. These functions require the use of precision reference instrumentation.

#### 5.3.4 Cal 4-20mA Output for AO-Box

This feature is only for factory calibration.

| AO-Box Calibration<br>CAL AO-Box-0                                                 | - CAL 4 | mA CA       | AL 20mA | Calibration Information: |
|------------------------------------------------------------------------------------|---------|-------------|---------|--------------------------|
| Found AO-Box V0.00<br>Running 0 Days<br>Last CAL was Failed at 23:17:36 06/12/1534 |         |             |         | CH1 4mA D/A = 0          |
| +100                                                                               | +10     | +1          |         | CH3 4mA D/A = 0          |
| -100                                                                               | -10     | -1          |         | CH5 4mA D/A = 0          |
| Abort & Exi                                                                        | t       | Save & Exit |         | CH7 4mA D/A = 0          |
|                                                                                    | φ       |             | o] 4-   | <del>र्</del> च+ ः       |

| Switch                       | Description                                                                                                    |
|------------------------------|----------------------------------------------------------------------------------------------------|
| Drop list "CAL AO-<br>Box-0" | The Address of the being calibrated AO-Box. It supports AO-Box-<br>0 to AO-Box-15. Each AO-Box can be calibrated individually on<br>the bus.                                                                                                    |
| CAL 4mA                      | Connect a current meter to the being calibrated channel.<br>Click the six buttons [+100] to [-1] to adjust the D/A output on<br>the channel so that the channel output is measured at 4.00mA.<br>The D/A value will be displayed on the right side of "CHx 4mA<br>D/A = XXXX"<br>Calibrate all 8 channels individually   |
| CAL 20mA                     | Connect a current meter to the being calibrated channel.<br>Click the six buttons [+100] to [-1] to adjust the D/A output on<br>the channel so that the channel output is measured at 20.00mA.<br>The D/A value will be displayed on the right side of "CHx 20mA<br>D/A = XXXX"<br>Calibrate all 8 channels individually |

| Save & Exit  | Click the button to save the calibrated values for 4mA and 20mA signal to the AO-Box EEPROM and return to previous menu |
|--------------|----------------------------------------------------------------------------------------------------|
| Abort & Exit | Click the button to return to previous menu without saving any information, but AO-Box still has nothing to change      |

Warning: This procedure is part of factory setup. In most circumstances it will not be necessary to perform this procedure in the field. These functions require the use of precision reference instrumentation.

#### 5.3.5 Switch Input Setup

Click any switch or BI-Box on the screen will enter switch configuration screen.

| Device Configurations:            |                            | Assigned Outputs:                   |  |  |
|-----------------------------------|----------------------------|-------------------------------------|--|--|
| Switch1:<br>Click to Modify       | Enabled                    | Relay1 (Enabled)<br>Assign Succeed. |  |  |
| Click to Modify                   | Onboard Switch1: Switch In | Relay2(Enabled)<br>Assign Succeed.  |  |  |
| Switch Action:<br>Click to Modify | To Actuate Relay           | Relay3(Enabled)<br>Assign Succeed.  |  |  |
| Switch Style:<br>Click to Modify  | ON-OFF Switch              | Relay4(Enabled)<br>Assign Succeed.  |  |  |
| Total Assigned:                   | 11x Output                 | RO-Box-0-1(Enabled)                 |  |  |
| Canc                              | el                         | Done                                |  |  |
| ¢                                 |                            | <b>ひ、 ひ</b> 》 ::                    |  |  |

| Switch          | Description                                                                                                    |
|-----------------|----------------------------------------------------------------------------------------------------|
| Enable/Disable  | Q-Controller only monitors and controls enabled devices.<br>Q-Controller will ignore the device if the device is disabled.                |
| Description     | Each device or channel description can be modified to describe exactly what it can do or to be easy identified.                           |
| Switch Style    | Q-Controller only supports ON-OFF Switch                                                                                                  |
| Assigned Output | Define which outputs the switch will trigger to when the switch<br>is ON. How to actuate the outputs will depend on the Switch<br>Action. |
| Total Assigned  | Summary for assigned output                                                                                                    |

Each switch can be defined to one of the four actions to work with the assigned outputs.

| Switch Action                | Description                                                                                                    |  |  |  |  |  |
|------------------------------|----------------------------------------------------------------------------------------------------|--|--|--|--|--|
| To Reset Relay:              | When the switch is ON, the assigned output (Relays and<br>Buzzers) will be overridden to RESET (OFF State) for the time of<br>Reset Relay Period Timer. The switch can be used to reset<br>alarmed relay or buzzer. |  |  |  |  |  |
| To Actuate Relay:            | When the switch is ON, the assigned output (Relays and Buzzers) will be overridden to ON state. The switch can be used to manually actuate assigned relay or buzzer.                                                |  |  |  |  |  |
| To Hush Buzzer and<br>Relay: | When the switch is ON, the assigned output (Relays and Buzzers) will be hushed for the time of Hush Period Timer.                                                                                                   |  |  |  |  |  |
| To Reset Latched<br>Relay:   | When the switch is ON, all latched relays will be reset. The switch needs to press again to switch OFF manually when it's shown "Expired".                                                                          |  |  |  |  |  |

NOTE: As the switch is ON-OFF style switch, it may show "Expired" in Monitoring mode when the switch has lost its function due to the switch timeout or the function has been performed at the same time the switch is still ON. At this situation, the switch needs to press again to switch OFF manually.

Click button [Done] will save the configuration to Q-Controller and exit to previous screen. Click button [Cancel] will exit to previous screen without saving.

#### 5.3.6 Sensor Setup

Click any sensor list item will enter sensor configuration screen.

| Device Configurations:       |                   |           | Assigned Outputs: |                        |     |  |
|------------------------------|-------------------|-----------|-------------------|------------------------|-----|--|
| Sensor 3:<br>Click to Modify | Enabled           |           | <b>M</b> Re 55    | elay1(Enabled)<br>/ 45 |     |  |
| Click to Modify              | Digital Sensor Ac | dress 3   | <b>M Re</b> 55    | elay2(Enabled)<br>/ 45 |     |  |
| Gas Type:<br>Click to Modify | CO                |           | <b>M</b> Re 55    | elay3(Enabled)<br>/ 45 |     |  |
| Unit:<br>Click to Modify     | PPM               |           | <b>M</b> Re 55    | elay4(Enabled)<br>/ 45 |     |  |
| Total Assigned:              | 1x AO, 5x RLY/I   | 3Z/STR/HF | R R               | D-Box-0-1(Enable       | ed) |  |
| Cano                         | cel               |           | ]                 | Done                   |     |  |
| ¢                            |                   |           | む                 | <b>₽</b> »             | ÷   |  |

| Sensor          | Description                                                                                                    |  |  |  |  |
|-----------------|----------------------------------------------------------------------------------------------------|--|--|--|--|
| Enable/Disable  | Q-Controller only monitor and control enabled devices                                                                                                    |  |  |  |  |
| Description     | Description for this sensor                                                                                                    |  |  |  |  |
| Gas Type        | The gas type of the sensor                                                                                                    |  |  |  |  |
| Unit            | The Unit of measurement of the sensor                                                                                                    |  |  |  |  |
| Assigned Output | Define which outputs the sensor will assign to.<br>If the output is working on Voting Mode, the ON Concentration<br>and OFF Concentration will be asked. See NOTE below.<br>If the output is working on Averaging Mode, the sensor's<br>concentration will be counted with other assigned sensors to<br>calculate the averaging concentration |  |  |  |  |

#### NOTE:

#### If On Concentration is great than or equal to Off Concentration:

On Concentration: For each sensor or analog input assigned, set the concentration at or above which the sensor or AI will be in Alarm Status and will be counted into Voting Number.

**Off Concentration**: For each sensor or analog input assigned, set the concentration at or below which the sensor or AI will return to Normal Status.

#### If On Concentration is less than Off Concentration:

**On Concentration:** For each sensor or analog input assigned, set the concentration below which the sensor or AI will return to Normal Status.

**Off Concentration**: For each sensor or analog input assigned, set the concentration above which the sensor or AI will be in Alarm Status and will be counted into Voting Number.

## 5.3.7 Al (Analog Input) Setup

Click any AI-Box list item will enter AI configuration screen.

| Device Configurations:                                     | Assigned Outputs:                                                    |  |  |
|------------------------------------------------------------|----------------------------------------------------------------------|--|--|
| AI-Box-0-1: Enabled                                        | <ul> <li>Relay1 (Enabled)<br/>Not Assigned to the device.</li> </ul> |  |  |
| Description: AI-Box-0: Analog Input CH1<br>Click to Modify | <ul> <li>Relay2(Enabled)<br/>Not Assigned to the device.</li> </ul>  |  |  |
| Gas Type: CO<br>Click to Modify                            | <ul> <li>Relay3(Enabled)<br/>Not Assigned to the device.</li> </ul>  |  |  |
| Click to Modify                                            | <ul> <li>Relay4(Enabled)<br/>Not Assigned to the device.</li> </ul>  |  |  |
| Reading at 4mA: 0                                          | RO-Box-0-1(Enabled)                                                  |  |  |
| Cancel                                                     | Done                                                                 |  |  |
|                                                            | ත් ත් ස                                                              |  |  |

| AI-BOX          | Description                                                                                                    |  |  |  |  |
|-----------------|----------------------------------------------------------------------------------------------------|--|--|--|--|
| Enable/Disable  | Q-Controller only monitor and control enabled devices                                                                                                    |  |  |  |  |
| Description     | Description for this AI channel                                                                                                    |  |  |  |  |
| Gas Type        | The gas type of the AI channel                                                                                                    |  |  |  |  |
| Unit            | The Unit of measurement of the AI channel                                                                                                    |  |  |  |  |
| Reading at 4mA  | Measure Range:<br>Assign the two readings at 4.0 milliamps and 20.0 milliamps<br>input signal. You may even assign a gas concentration to 4 mA,<br>which is higher than the concentration assigned to 20 milliamps.<br>The Q-Controller will draw a straight line between. |  |  |  |  |
| Reading at 20mA | See above                                                                                                    |  |  |  |  |
| Assigned Output | Define which outputs the channel will assign to.<br>If the output is working on Voting Mode, the ON Concentration<br>and OFF Concentration will be asked.                                                                                                    |  |  |  |  |

#### 5.3.8 Scheduler Setup

Q-Controller supports up to 8 schedulers on-board. Scheduler is used as a periodic schedule of events that may repeat within a range of dates/time.

**Device Configurations:** Assigned Relays: Scheduler 1: Disabled Relay1(Enabled) Click to Modify ... Not Assigned to the device. Description: Scheduler 1 Relay2(Enabled) Click to Modify ... Not Assigned to the device. Frequency: Everyday Relay3(Enabled) Not Assigned to the device. Start Time: 09:00:00 Relay4(Enabled) Not Assigned to the device. Click to Modify ... End Time: 10:00:00 RO-Box-0-1(Enabled) Cancel Done Û Ū \$ り ジ  $\Box$ 

Click any scheduler list item will enter scheduler configuration screen.

| Sensor          | Description                                                                                                    |  |  |  |  |  |
|-----------------|----------------------------------------------------------------------------------------------------|--|--|--|--|--|
| Enable/Disable  | Q-Controller only monitor and control enabled devices                                                                                                    |  |  |  |  |  |
| Description     | Description for this scheduler                                                                                                    |  |  |  |  |  |
| Frequency       | <ul> <li>Only Once: The scheduler only works once</li> <li>Every Weekday: The scheduler works on weekday</li> <li>Every Weekend: The scheduler works on weekend</li> <li>Every day: The scheduler works everyday</li> </ul> |  |  |  |  |  |
| Start Time      | The assigned outputs will be actuated from the time                                                                                                    |  |  |  |  |  |
| End Time        | The assigned outputs will be reset from the time                                                                                                    |  |  |  |  |  |
| Assigned Output | Define which outputs the scheduler will trigger and actuate to.                                                                                                    |  |  |  |  |  |

#### 5.3.9 Relay Setup

Click any relay or RO-Box list item will enter relay configuration screen.

| Device Configurations:     |                       | Ass          | Assigned Inputs:                           |        |  |
|----------------------------|-----------------------|--------------|--------------------------------------------|--------|--|
| Relay1:<br>Click to Modify | Enabled               | $\checkmark$ | Switch1(Enabled)<br>Assign Succeed.        |        |  |
| Click to Modify            | Onboard Relay1: 10A   | Plugg; 🗹     | Switch2(Enabled)<br>Assign Succeed.        |        |  |
| Mode:<br>Click to Modify   | Normally De-Energized | •            | Switch3(Disabled)<br>Not Assigned to the d | evice. |  |
| Style:<br>Click to Modify  | Normal Style Relay    | •            | Switch4(Disabled)<br>Not Assigned to the d | evice. |  |
| Latched:                   | Latched               | -            | BI-Box-0-1(Disabl                          | led)   |  |
| Cancel                     |                       |              | Done                                       |        |  |
| ¢                          |                       | Ŷ            | <b>4</b> 》                                 | :      |  |

| Relay          | Description                                                                                                    |  |  |  |  |
|----------------|----------------------------------------------------------------------------------------------------|--|--|--|--|
| Enable/Disable | Q-Controller only monitor and control enabled devices                                                                                                    |  |  |  |  |
| Description    | Description for this relay                                                                                                    |  |  |  |  |
| Mode           | <ul> <li>Each relay may be individually set to be</li> <li>Normally De-Energized</li> <li>Normally Energized</li> </ul>                                                                                                    |  |  |  |  |
| Style          | <ul> <li>Normal Style Relay</li> <li>Buzzer Style Relay</li> <li>The Buzzer Style Relay can be reset by HUSH button or Switch<br/>Input with Hush Action</li> </ul>                                                                         |  |  |  |  |
| Latched        | <ul> <li>Latched</li> <li>Non-Latched</li> <li>The Latched Relay will be latched in actuate status until acknowledged by the button [Reset Latched RLY] on the Monitoring Screen or Switch Input with Reset Latched Relay Action</li> </ul> |  |  |  |  |

| Mode             | <ul> <li>Voting Mode If the Relay is set to Voting Mode, The voting number will be asked</li> <li>Averaging Mode If the relay is set to Averaging Mode, the Average ON and Average OFF will be asked</li> </ul>                                                                                                    |
|------------------|----------------------------------------------------------------------------------------------------|
| Voting Number    | Only work in Voting Mode<br>For a given list of sensors and AI assigned to a relay actuation<br>list, this number indicates the minimum number of sensors<br>which must pass or equal their alarm "On Concentration" before<br>the relay will actuate<br>For "On Concentration" and "Off Concentration", see NOTE in<br>Sensor Setup                                                                                                    |
| Average ON       | <ul> <li>Only works in Averaging Mode</li> <li><i>If Average On is great than or equal to Average Off:</i> Average On: The gas concentration at or above which the average of all the sensors assigned to this relay will cause the relay to actuate. Average Off: The gas concentration at or below which the average of all the sensors assigned to this relay will cause the relay to de-actuate. <i>If Average On is less than Average Off:</i> Average On: The gas concentration at or below which the average of all the sensors assigned to this relay will cause the relay to de-actuate. <i>If Average On is less than Average Off:</i> Average On: The gas concentration at or below which the average of all the sensors assigned to this relay will cause the relay to actuate. Average Off: The gas concentration at or above which the average of all the sensors assigned to this relay will cause the relay to actuate. Average Off: The gas concentration at or above which the average of all the sensors assigned to this relay will cause the relay to actuate.</li></ul> |
| Average OFF      | Only works in Averaging Mode<br>See Average ON above                                                                                                    |
| Actuate on Fault | If it's set to "YES", any sensor or AI with OFFLINE Fault will cause the relay actuate                                                                                                    |

| On Delay       | Delay on Make. For each relay a separate time delay may be set<br>up to 9999 seconds before an alarm condition will cause the<br>relay to actuate. Default is 10 seconds                                 |  |  |
|----------------|----------------------------------------------------------------------------------------------------|--|--|
| Off Delay      | Delay on Break. For each relay a separate time delay may be set<br>up to 9999 seconds before a return to a non-alarming signal<br>condition will cause the relay to de-actuate. Default is 10<br>seconds |  |  |
| Assigned Input | Define which inputs assigned to the relay                                                                                                    |  |  |

### 5.3.10 Buzzer/Strobe/Horn Setup

Click buzzer/strobe/horn list item will enter below configuration screen.

| Device Configurations:                                  | Assigned Inputs:                                               |
|---------------------------------------------------------|----------------------------------------------------------------|
| Buzzer: Enabled<br>Click to Modify                      | Switch1(Enabled)<br>Assign Succeed.                            |
| Description: Onboard                                    | Buzzer Output Switch2(Disabled)<br>Not Assigned to the device. |
| Mode: Not in use<br>Not Applicable for Buzzer, Strobe   | and Horn. Switch3(Disabled)<br>Not Assigned to the device.     |
| Mode: Not in use<br>Not Applicable for Buzzer, Strobe a | and Horn. Switch4(Disabled)<br>Not Assigned to the device.     |
| Latched: Latched                                        | BI-Box-0-1(Disabled)                                           |
| Cancel                                                  | Done                                                           |
| f á                                                     |                                                                |

| Buzzer         | Description                                                                                                    |  |  |  |  |  |  |
|----------------|----------------------------------------------------------------------------------------------------|--|--|--|--|--|--|
| Enable/Disable | Q-Controller only monitor and control enabled devices                                                                                                    |  |  |  |  |  |  |
| Description    | Description for this relay                                                                                                    |  |  |  |  |  |  |
| Latched        | <ul> <li>Latched</li> <li>Non-Latched</li> <li>The Latched Buzzer will be latched in actuate status until acknowledged by the button [Reset Latched RLY] on the Monitoring Screen or Switch Input with Reset Latched Relay Action</li> </ul> |  |  |  |  |  |  |
| Mode           | <ul> <li>Voting Mode</li> <li>Averaging Mode</li> <li>For details see Relay Setup</li> </ul>                                                                                                    |  |  |  |  |  |  |
| Voting Number  | For details see Relay Setup                                                                                                    |  |  |  |  |  |  |

| Average ON       | For details see Relay Setup                |
|------------------|--------------------------------------------|
| Average OFF      | For details see Relay Setup                |
| Actuate on Fault | For details see Relay Setup                |
| On Delay         | For details see Relay Setup                |
| Off Delay        | For details see Relay Setup                |
| Assigned Input   | Define which inputs assigned to the buzzer |

## 5.3.11 AO (Analog Output) Setup

Click AO-Box list item will enter below configuration screen.

| Device Configurations:           |                 | Assigned Inputs: |              |                                             |              |
|----------------------------------|-----------------|------------------|--------------|---------------------------------------------|--------------|
| AO-Box-0-1:<br>Click to Modify   | Enabled         |                  | ٠            | Sensor O(Disabled)<br>Not Assigned to the d | )<br>evice.  |
| Click to Modify                  | AO-Box-0: Analo | og Output C      | ٠            | Sensor 1(Disabled)<br>Not Assigned to the d | )<br>levice. |
| Convert Mode:<br>Click to Modify | Average Mode    |                  | ٠            | Sensor 2(Disabled)<br>Not Assigned to the d | )<br>levice. |
| Click to Modify                  | 0               |                  | $\checkmark$ | Sensor 3(Enabled)<br>Assign Succeed.        |              |
| Reading at 20mA:                 | 100             |                  | •            | AI-Box-0-1(Enable                           | ed)          |
| Cancel                           |                 |                  |              | Done                                        |              |
| ¢                                |                 |                  | Ъ            | <b>り</b>                                    | :            |

| AO-Box          | Description                                                                                                    |  |  |  |
|-----------------|----------------------------------------------------------------------------------------------------|--|--|--|
| Enable/Disable  | Q-Controller only monitor and control enabled devices                                                                                                    |  |  |  |
| Description     | Description for this channel of AO-Box                                                                                                    |  |  |  |
| Convert Mode    | <ul> <li>Average Mode</li> <li>Peak Mode</li> <li>Analog outputs may work with sensors and analog inputs. It's allowed to assign more than one input per output channel. The inputs could be averaged or taken the peak among the inputs as the value to convert output current.</li> </ul> |  |  |  |
| Reading at 4mA  | Assign a concentration for both the 4.0 milliamp signal, and the 20 milliamp signal. You may assign a larger concentration for 4.0 milliamps than for 20 milliamps; the Q-Controller will still stretch a straight line signal between the two points.                                      |  |  |  |
| Reading at 20mA | See above                                                                                                    |  |  |  |
| Assigned Input  | Define which inputs assigned to the AO channel                                                                                                    |  |  |  |

### 5.4 Module Address Setting

The remote modules are designed to allow expandability for control to the Q-Controller. Controlled over the 4x RS-485 Sensor Port they allow flexibility in installation and wiring. They operate from 24 VAC/VDC and may be powered via the same power of the Q-Controller or directly from a local power source.

Each module is addressed as a module number from 0 to 15/31. The module address is defined on a four or five position dipswitch on the circuit card.

Name: BI-Box-Module Address-Channel#

AI-Box-Module Address-Channel#

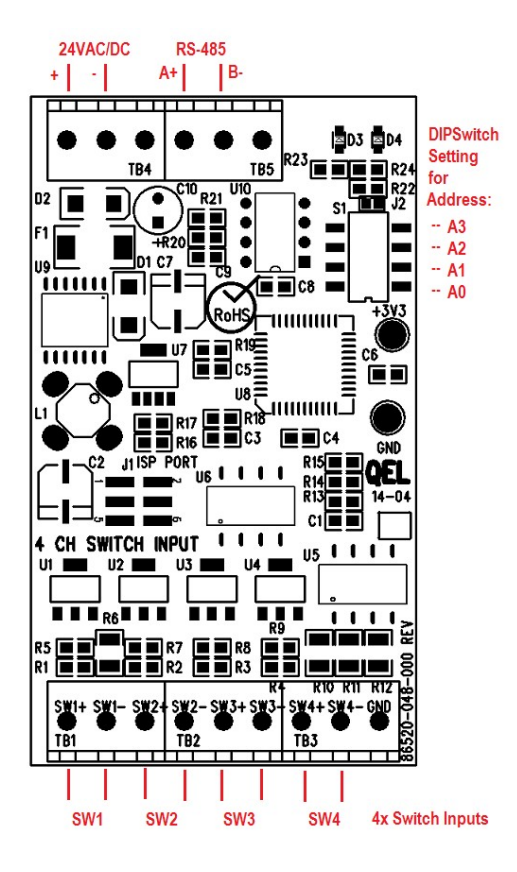

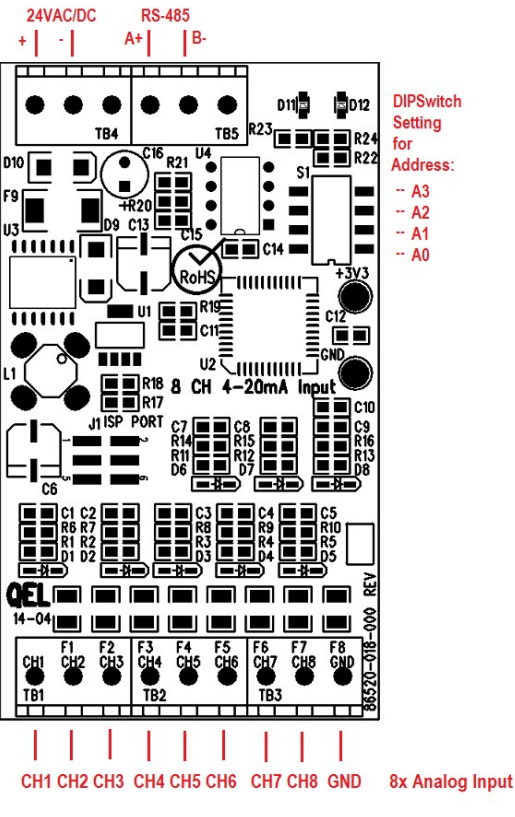

Name: RO-Box-Module Address-Channel#

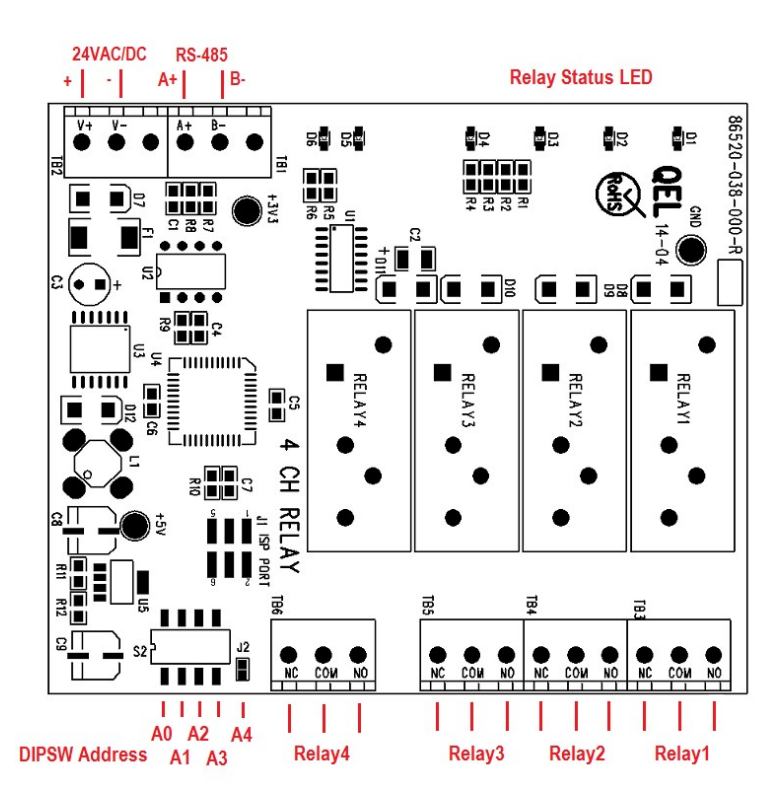

Name: AO-Box-Module Address-Channel#

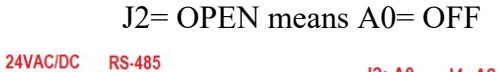

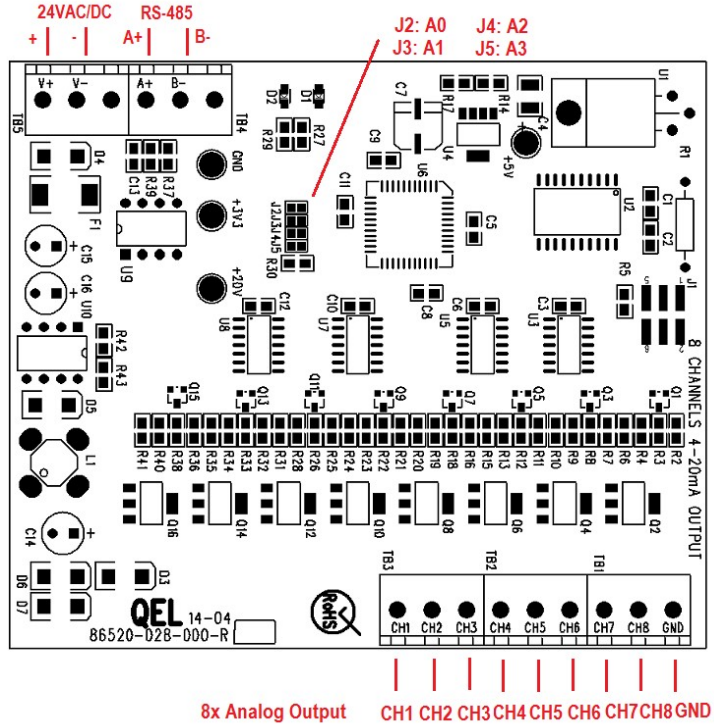

۰

| Module  | Dip Switch Setting |     |     |     |        |  |
|---------|--------------------|-----|-----|-----|--------|--|
| Address | A0                 | A1  | A2  | A3  | J2     |  |
| 0       | OFF                | OFF | OFF | OFF | Open   |  |
| 1       | ON                 | OFF | OFF | OFF | Open   |  |
| 2       | OFF                | ON  | OFF | OFF | Open   |  |
| 3       | ON                 | ON  | OFF | OFF | Open   |  |
| 4       | OFF                | OFF | ON  | OFF | Open   |  |
| 5       | ON                 | OFF | ON  | OFF | Open   |  |
| 6       | OFF                | ON  | ON  | OFF | Open   |  |
| 7       | ON                 | ON  | ON  | OFF | Open   |  |
| 8       | OFF                | OFF | OFF | ON  | Open   |  |
| 9       | ON                 | OFF | OFF | ON  | Open   |  |
| 10      | OFF                | ON  | OFF | ON  | Open   |  |
| 11      | ON                 | ON  | OFF | ON  | Open   |  |
| 12      | OFF                | OFF | ON  | ON  | Open   |  |
| 13      | ON                 | OFF | ON  | ON  | Open   |  |
| 14      | OFF                | ON  | ON  | ON  | Open   |  |
| 15      | ON                 | ON  | ON  | ON  | Open   |  |
|         |                    |     |     |     |        |  |
| 16      | OFF                | OFF | OFF | OFF | Closed |  |
| 17      | ON                 | OFF | OFF | OFF | Closed |  |
| 18      | OFF                | ON  | OFF | OFF | Closed |  |
| 19      | ON                 | ON  | OFF | OFF | Closed |  |
| 20      | OFF                | OFF | ON  | OFF | Closed |  |
| 21      | ON                 | OFF | ON  | OFF | Closed |  |
| 22      | OFF                | ON  | ON  | OFF | Closed |  |
| 23      | ON                 | ON  | ON  | OFF | Closed |  |
| 24      | OFF                | OFF | OFF | ON  | Closed |  |
| 25      | ON                 | OFF | OFF | ON  | Closed |  |
| 26      | OFF                | ON  | OFF | ON  | Closed |  |
| 27      | ON                 | ON  | OFF | ON  | Closed |  |
| 28      | OFF                | OFF | ON  | ON  | Closed |  |
| 29      | ON                 | OFF | ON  | ON  | Closed |  |
| 30      | OFF                | ON  | ON  | ON  | Closed |  |
| 31      | ON                 | ON  | ON  | ON  | Closed |  |

The following table indicates the relationships.

Module AI-Box and AO-Box do not have J2 on-board, as their valid address is from 0 to 15. Every Module address is set to 0 as factory default.

# 5.5 Monitoring Mode

After Setup the remote device and modules, click the tab [Monitoring] to enter to monitoring screen.

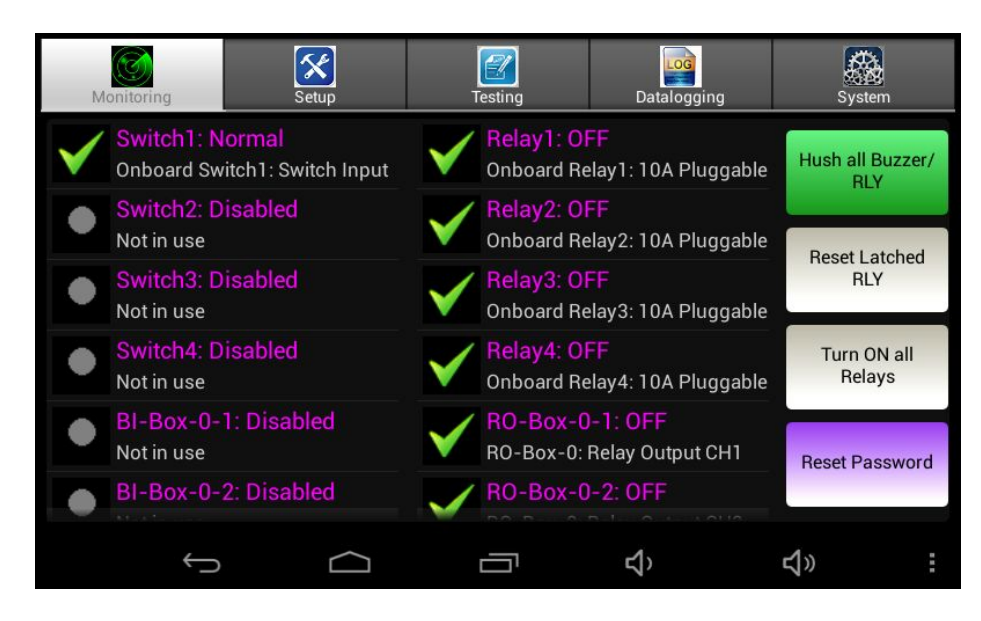

On-board switch input, on-board relay/buzzer/strobe/horn output and all remote modules are real time monitored in the screen.

Click on each item, you can view the running statuses and its program configuration.

There are four buttons on the right of the screen:

| Button                  | Description                                                                                                    |
|-------------------------|----------------------------------------------------------------------------------------------------|
| Hush all Buzzer/<br>RLY | Press this button to silence the buzzer/horn and all buzzer style relays                                                                                                    |
| Reset Latched<br>RLY    | Press this button to acknowledge a latched condition, all latched relays for which the alarm condition has been removed will reset. If the alarm condition (e.g. high gas concentration) is still present the relay(s)/buzzer will not reset. |
| Turn ON all             | This is quick testing in the field.                                                                                                    |
| Relays                  | All relays and buzzer/horn will be actuated.                                                                                                    |
| Reset Password          | To reset password<br>A factory code is needed to unlock and reset the password to<br>factory default password 4321                                                                                                    |

# 5.6 Testing Mode

Click the tab [Testing] to enter to Testing screen.

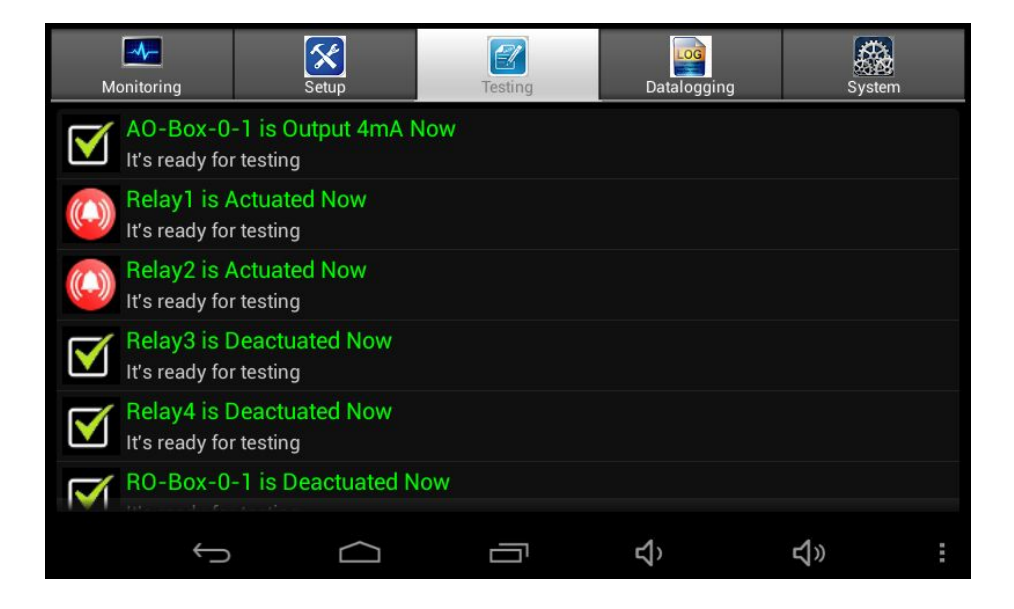

For system installation testing, it is necessary to force relay, buzzer and strobe actions.

The Testing Mode only works to the output devices, such as 4-20mA Output Module, Relays, and Buzzer/Strobe/Horn.

Click on each item, you can manually actuate or reset the device for testing.

Note that while not in the Monitoring Mode, all normal monitoring operations stop.

# 5.7 Datalogging Mode

Click the tab [Datalogging] to enter to Datalogging screen.

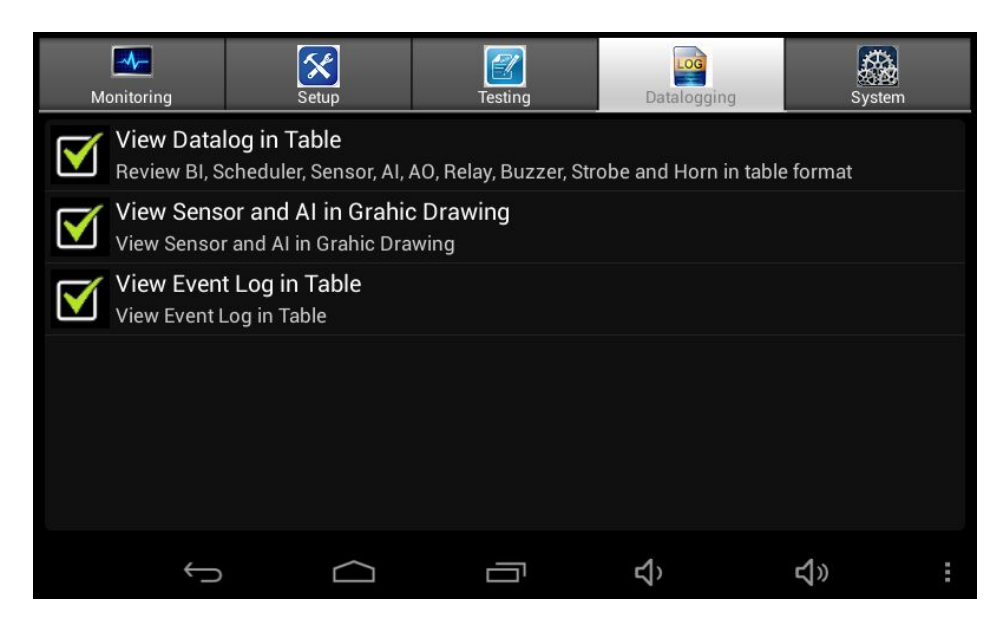

#### 5.7.1 View Datalog in Table

| Start Date:<br>09/25/2014 | End Date:<br>09/25/201 | Left Form:<br>IA BL& SCH | Left CH: A | II Right Fo | rm:<br>R7      | Right CH: | All                 | Quit |
|---------------------------|------------------------|--------------------------|------------|-------------|----------------|-----------|---------------------|------|
| Device                    | Status                 | DateTime                 |            | Device      | Stat           | us        | DateTime            |      |
| Switch1                   | OFF                    | 00:00:00 09/25/20        | 014        | Relav1      | Latc           | hed       | 00:00:00 09         | /25/ |
| BI-Box-0-3                | OFF                    | 00:00:00 09/25/20        | 014        |             |                |           | 2014                |      |
| BI-Box-0-4                | OFF                    | 00:00:00 09/25/20        | 014        | Relay2      | OFF            |           | 00:00:00 09<br>2014 | /25/ |
| Switch1                   | OFF                    | 01:00:00 09/25/20        | 014        | 220 P. 1929 |                |           | 00.00.00 09         | /25/ |
| BI-Box-0-3                | OFF                    | 01:00:00 09/25/20        | 014        | Relay3      | OFF            |           | 2014                | 1201 |
| BI-Box-0-4                | OFF                    | 01:00:00 09/25/20        | 014        | Relay4      | OFF            |           | 00:00:00 09         | /25/ |
| Switch1                   | OFF                    | 02:00:00 09/25/20        | 014        |             |                |           | 2014                |      |
| BI-Box-0-3                | OFF                    | 02:00:00 09/25/20        | 014        | RO-Box-0-1  | OFF            |           | 00:00:00 09<br>2014 | /25/ |
| BI-Box-0-4                | OFF                    | 02:00:00 09/25/20        | 014        | DO Day 0.2  | 055            |           | 00:00:00 09         | /25/ |
| Switch1                   | OFF                    | 03:00:01 09/25/20        | 014        | RU-DOX-U-Z  | UFF            |           | 2014                |      |
| BI-Box-0-3                | OFF                    | 03:00:01 09/25/20        | 014        | RO-Box-0-3  | OFF            |           | 00:00:00 09         | /25/ |
| BI-Box-0-4                | OFF                    | 03:00:01 09/25/20        | 14         |             | in realizables |           | 2014                |      |
|                           | Û                      | $\Box$                   |            | ۲<br>۲      | 1>             |           | <b>り</b>            | :    |

There are two forms or tables in the screen.

You can choose the start date, end date and what kind of device you want to see in the two forms. If there is no value or status changed on the channel, it will show the channel's value or status every hour.

Click button [Quit] to exit to previous screen.

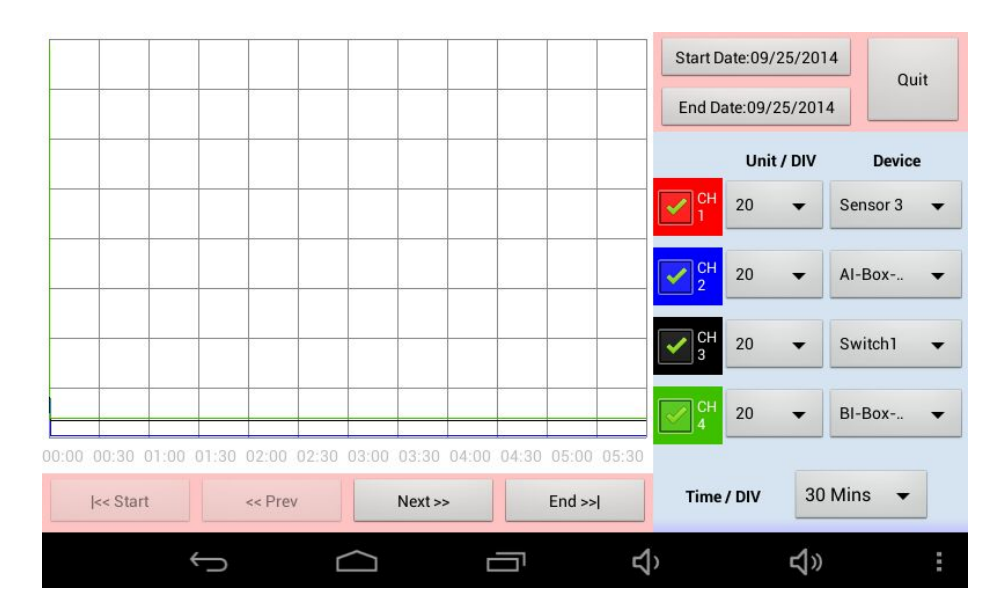

#### 5.7.2 View Sensor and AI in Graphic Drawing

Click button [Quit] to exit to previous screen.

#### 5.7.3 View Event Log in Table

| Start Date:<br>09/25/2014 | End Date:<br>09/25/2014 | Left Form<br>BL & SCH      | Alleft CH: A₩ | Right Form:<br>RO & R7 | Alight CH: Al | Quit |
|---------------------------|-------------------------|----------------------------|---------------|------------------------|---------------|------|
| DateTime                  |                         | Event                      |               |                        |               |      |
| 09:39:07 09/3             | 25/2014                 | QC-MMI in Setup            | Mode.         |                        |               |      |
| 09:41:20 09/3             | 25/2014                 | QC-MMI in Monitoring Mode. |               |                        |               |      |
| 09:59:22 09/3             | 25/2014                 | QC-MMI in Setup            | Mode.         |                        |               |      |
| 09:59:30 09/3             | 25/2014                 | QC-MMI in Monitoring Mode. |               |                        |               |      |
| 09:59:36 09/3             | 25/2014                 | QC-MMI in System Mode.     |               |                        |               |      |
| 09:59:47 09/3             | 25/2014                 | QC-MMI in Monitoring Mode. |               |                        |               |      |
| 10:06:38 09/3             | 25/2014                 | QC-MMI in Setup Mode.      |               |                        |               |      |
| 10:07:31 09/3             | 25/2014                 | QC-MMI in Monitoring Mode. |               |                        |               |      |
| 10:07:47 09/2             | 25/2014                 | QC-MMI in Setup Mode.      |               |                        |               |      |
| 10:08:38 09/2             | 25/2014                 | QC-MMI in Monitoring Mode. |               |                        |               |      |
| 10:13:08 09/2             | 25/2014                 | QC-MMI in Setup Mode.      |               |                        |               |      |
| 10.13.59 09/              | 25/2014                 | OC-MML in Monit            | oring Mode    |                        |               |      |
|                           | Û                       | $\Box$                     |               | り                      | <b>り</b>      | :    |

Click button [Quit] to exit to previous screen.

# 6 MODBUS Protocol Supported By Q-Controller

For Modbus protocol, please contact GES.

# 7 Troubleshooting Hints

Q-Controller has advanced features and functions. Before assuming that unexpected behavior is caused by a system defect or breakdown, the operator should use this manual to become thoroughly familiar with the Q-Controller operation. This troubleshooting guide is intended as an aid in identifying the cause of unexpected behavior and determining whether the behavior is due to normal operation or an internal or external problem.

| SYMPTOMS                                                       | PROBABLE CAUSE                                                                                              | SUGGESTED SOLUTION                                                                                                    |
|----------------------------------------------------------------|----------------------------------------------------------------------------------------------------|----------------------------------------------------------------------------------------------------|
| LCD Display does not                                           | • No power supply                                                                                           | Check power / ground connections                                                                                                    |
| come on                                                        | LCD has problem                                                                                             | Change LCD                                                                                                    |
|                                                                | Program has crashed                                                                                         | • Reprogram                                                                                                    |
| RS-485                                                         | • RS-485 bus connection has                                                                                 | • Disconnect the Cable to isolate the                                                                                                    |
| RX LED or                                                      | problem                                                                                                    | problem                                                                                                    |
| TX LED constantly ON                                           | • RS-485 Driver is damaged                                                                                  | • Replace Driver on main board                                                                                                    |
|                                                                | Remote Device side RS-485                                                                                   | • Replace RS-485 Driver in Remote                                                                                                    |
|                                                                | Driver has problem                                                                                          | Device                                                                                                    |
| Q-Controller reports                                           | • No sensor was assigned to the                                                                             | Assign sensor to the output                                                                                                    |
| "Vote no Sensor!" or "AV<br>no Sensor!"                        | output (relay or analog output)                                                                             |                                                                                                    |
| Q-Controller reports<br>"Sensor Offline" or<br>"Relay Offline" | Comm setting is wrong                                                                                       | • Check the remote baud rate in Q-<br>Controller System Setting is same<br>as the baud rate in Digital Sensor                                                                     |
|                                                                | Connection is wrong                                                                                         | <ul> <li>Or M-Relay.</li> <li>Check connection between Q-<br/>Controller and Digital Sensor and<br/>M-Relay. Make sure all have<br/>power on and no shorts or opens in</li> </ul> |
|                                                                | <ul> <li>Remote Device is in Fault</li> <li>End-of-line matching resistors are not properly set.</li> </ul> | <ul> <li>wiring. Be certain that polarity for<br/>RS-485 connections is correct. A-<br/>A and B-B</li> <li>Examine remote devices</li> </ul>                                      |
|                                                                |                                                                                                    | • Review end-of-line resistor settings                                                                                                    |

#### WARRANTY STATEMENT

The information contained in this manual is based upon data considered accurate; however, no warranty is expressed or implied regarding the accuracy of this data. All GES equipment is warranted against defects in material and workmanship for a period of two years from date of shipment with the following exceptions:

| Electrochemical Sensors (Toxic) | Six Months |
|---------------------------------|------------|
| Catalytic Sensors (Combustible) | One Year   |

During the warranty period we will repair or replace, at our discretion, any components or complete units that prove, in our opinion, to be defective. We are not liable for consequential or incidental damage to auxiliary interfaced equipment.

A returned material authorization number should be obtained from the factory prior to returning any goods. All return shipments must be shipped freight prepaid and a copy of the maintenance records should accompany the unit concerned.

Warranty should be considered F.O.B. the factory. Labour and travel time are chargeable for any field site visits required for warranty work.

#### LIMITED LIABILITY

All GES systems shall be installed by a qualified technician/electrician and maintained in strict accordance with data provided for individual systems in the form of installation/maintenance manuals. GES assumes no responsibility for improper installation, maintenance, etc., and stresses the importance of reading all manuals. GES shall not be responsible for any liability arising from auxiliary interfaced equipment nor any damage resulting from the installation or operation of this equipment.

GES's total liability is contained as above with no other liability expressed or implied, as the purchaser is entirely responsible for installation and maintenance of systems.

This warranty is in lieu of all other warranties, expressed or implied, and no representative or person is authorized to represent or assume for GES any liability in connection with the sales of our products other than that set forth herein.

NOTE: Due to on-going product development, GES reserves the right to change specifications without notice and will assume no responsibility for any costs as a result of modifications.

For further information or assistance, contact:

#### **Greystone Energy Systems, Inc.**

150 English Drive, Moncton, New Brunswick, Canada E1E 4G7 5935 Ottawa Street, PO Box 749 Ph: +1 (506) 853-3057 Fax: +1 (506) 853-6014 North America: 1-800-561-5611 E-mail: mail@greystoneenergy.com